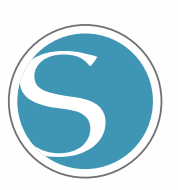

# silhouette

Brugervejledning

VEJLEDNING NR.CURIO2-UM-151-dan

hone Sueet Nome è

# For at garantere sikker og korrekt brug

- For at garantere sikker og korrekt brug af maskinen skal du læse denne vejledning grundigt igennem, før du tager maskinen i brug.
- Lad ikke små børn røre ved maskinen.
- I det følgende beskrives vigtige punkter for sikker drift. Sørg for at overholde dem nøje.

### Konventioner, der anvendes i denne vejledning

For at garantere sikker og korrekt brug af maskinen og for at forhindre personskade og materielle skader er sikkerhedsforanstaltningerne i denne vejledning inddelt i de tre kategorier, der er beskrevet nedenfor. Deres visning og betydning er som følger. Sørg for at få en fuldstændig forståelse af deres betydning, før du læser vejledningen.

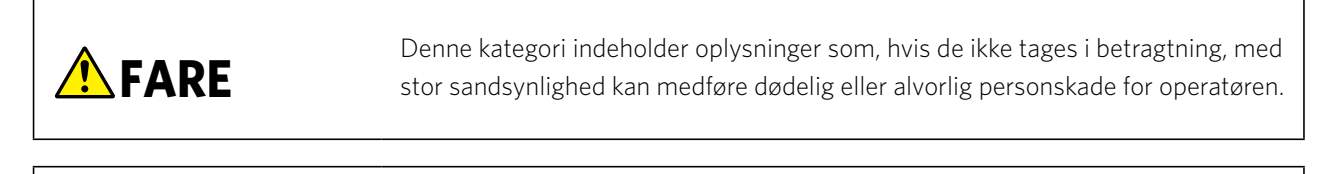

Denne kategori indeholder oplysninger som, hvis de ikke tages i betragtning, sandsynligvis kan medføre dødelig eller alvorlig personskade for operatøren.

Denne kategori indeholder oplysninger som, hvis de ikke overholdes, kan medføre personskade eller skade på maskinen.

### Beskrivelse af sikkerhedssymboler

🕂 ADVARSEL

**FORSIGTIG** 

Symbolet \Lambda angiver oplysninger, som kræver særlig opmærksomhed (herunder advarsler). Det specifikke punkt, der kræver opmærksomhed, er beskrevet ved en illustration eller tekst i eller ved siden af symbolet 🔨.

Symbolet  $\bigotimes$  angiver en handling, der er forbudt. En sådan forbudt handling er beskrevet ved en illustration eller tekst i eller ved siden af symbolet  $\bigotimes$ .

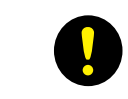

Symbolet **①** angiver en handling, der skal udføres. En sådan vigtig handling er beskrevet ved en illustration eller tekst i eller ved siden af symbolet **①**.

### Forord

Tak, fordi du har valgt en Silhouette CURIO2.

Silhouette CURIO2 er en lille skæreplotter. Ud over at skære markeringsfilm og andre medier kan en Silhouette CURIO2 også bruges til folieprægning eller prægning ved hjælp af specialværktøj.

For at garantere sikker og korrekt brug skal du sørge for at læse denne brugervejledning grundigt før brug.

Når du har læst den, bedes du opbevare den på et sikkert sted, hvor du kan finde den når som helst.

### Bemærkninger til denne vejledning

- (1) Ingen del af denne publikation må reproduceres, lagres i et genfindingssystem eller overføres i nogen form eller på nogen måde uden forudgående skriftlig tilladelse fra Silhouette Japan Corporation.
- (2) Produktspecifikationerne og andre oplysninger i denne vejledning kan blive ændret uden varsel.
- (3) Skønt alle bestræbelser er udfoldet for at give fuldstændige og nøjagtige oplysninger, bedes du kontakte din salgsrepræsentant, hvis du finder uklare eller fejlagtige oplysninger eller ønsker at fremsætte andre kommentarer eller forslag.
- (4) Uanset bestemmelserne i det foregående afsnit påtager Silhouette Japan Corporation sig intet ansvar for skader som følge af enten brugen af oplysningerne heri eller brugen af produktet.

#### Registrerede varemærker

Alle firmanavne, mærker, logoer og produkter, som optræder i denne vejledning, er varemærker eller registrerede varemærker tilhørende deres respektive virksomheder.

### Copyright

Denne brugervejledning er copyright-beskyttet af Silhouette Japan Corporation.

# Om ordene og sætningerne i denne tekst

- Alle produktnavne i denne vejledning kaldes "Silhouette CURIO2", undtagen hvor specifikt angivet.
- Silhouette Studio-skærmene, der vises, når Silhouette CURIO2 er tilsluttet et Windows 10-miljø. Skærmmenuen varierer afhængigt af de tilsluttede pc-miljøer.

Desuden kan de viste skærmbilleder og funktionsnavne blive ændret i forbindelse med softwareopgraderingen.

# Læs denne vejledning, før du tager maskinen i brug

### Forholdsregler for håndtering af Silhouette CURIO2

For at bruge Silhouette CURIO2 sikkert og korrekt og for at opnå et godt snit skal du læse følgende vigtige punkter grundigt igennem, før du tager den i brug.

| <ul> <li>For at undgå personskader skal d</li> <li>Fysiske skader på den nye maskir<br/>tilbyde dig en ombytning af mask</li> </ul> | u behandle knivbladene med forsigtighed.<br>ne forårsaget af kunderne er ikke dækket af garantien, og vi kan desværre ikke<br>inen eller knivbladet. |
|----------------------------------------------------------------------------------------------------|----------------------------------------------------------------------------------------------------|
|----------------------------------------------------------------------------------------------------|----------------------------------------------------------------------------------------------------|

#### Lav altid et prøvesnit, før du skærer

Hvis skærebetingelserne, f.eks. bladdybde, kraft og hastighed, ikke er passende, kan bladspidsen gå i stykker, eller det elektrostatiske leje kan blive beskadiget. Desuden vil de forventede skæringsresultater muligvis ikke blive opnået, og mediet kan gå til spilde.

De optimale skærebetingelser varierer afhængigt af tykkelsen og kvaliteten af det anvendte medie og graden af slid på skæret. Lav et prøvesnit, hver gang du udskifter mediet.

#### Bladdybde som en retningslinje

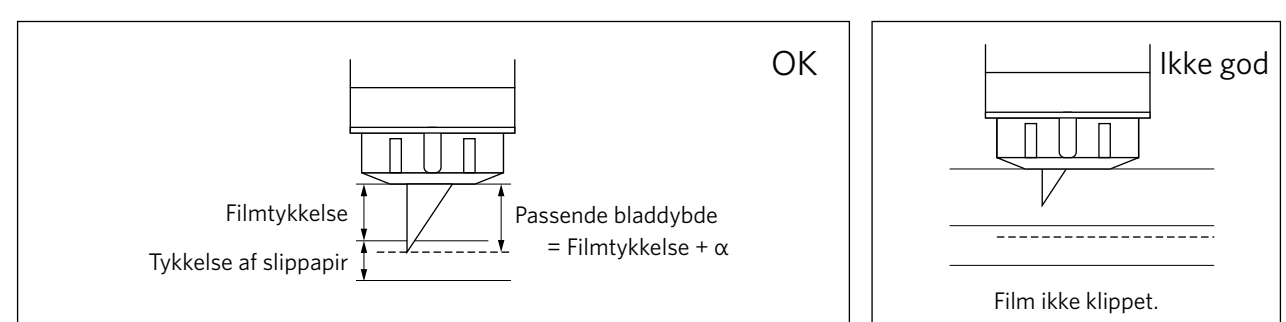

Den vigtigste indstilling i forbindelse med skæring er at justere bladdybden. Juster, så bladet rager lidt mere ud end tykkelsen på det medie, der skal skæres. Når du skærer i skærefilmen, skal du lade skærebladet strække sig længere ud end filmen, men ikke gennem slippapiret.

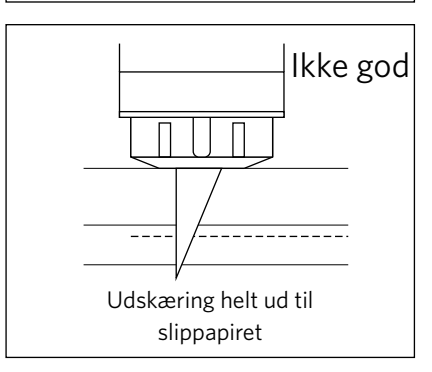

### Sørg for at bruge beskyttelsesfolien til det elektrostatiske leje

Silhouette CURIO2 bruger et elektrostatisk skrivepanel til at fastgøre mediet.

Hvis overfladen på det elektrostatiske leje beskadiges, vil højspændingsdelen blive eksponeret, hvilket er meget farligt. Desuden kan det medføre et fald i adsorptionskraften.

Sørg for at bruge beskyttelsesfolien til det elektrostatiske leje.

#### Forholdsregler efter tænding af Silhouette CURIO2

Når der tændes for strømmen, bevæger Y-stangen sig mod dig. Lad ikke dine hænder, dit hår eller dit tøj komme for tæt på de bevægelige dele, og placer heller ikke fremmedlegemer i eller i nærheden af disse områder.

Hvis dine hænder, dit hår, tøj eller lignende bliver fanget i eller viklet rundt om bevægelige dele, kan du komme til skade, og maskinen kan blive beskadiget.

# **Intelligent Path Technology**

Funktionen Intelligent Path Technology tilbyder specialiserede skæreindstillinger, f.eks. automatisk styring af skærerækkefølgen.

Dette giver dig mulighed for at forudsige forekomsten af papirstop, baseret på geometrien af skæreformerne under skæring af selv sarte materialer.

Der opstår papirstop, når spændingen fra bladet ikke kan modstå et papirark under skæring.

Hvis materialet ikke er ordentligt fastgjort, kan bladet hænge fast i det tynde papir og forårsage papirstop, eller materialet kan blive fejljusteret afhængigt af skærerækkefølgen.

\* Dette kan bruges til at afkrydse feltet foran "Intelligent Path Technology" (Silhouette Studio)

| 🛄 besidi 🛛 🚭 हा                      | onz 🛛 🔝 istek | ABY .     | 🕿 styp                                                                                                    |        | E CESCH       |                   | \$7685   |       | in muu        | £                | <b>**</b> = | ND      |                 |
|--------------------------------------|---------------|-----------|----------------------------------------------------------------------------------------------------|--------|---------------|-------------------|----------|-------|---------------|------------------|-------------|---------|-----------------|
| D says: D bas                        | 16 m 2        | layer     |                                                                                                    |        | Maletia Tali  |                   |          |       |               |                  |             | ×       |                 |
| 1 [1] Cathige 1                      |               |           | Service of Contract of Contract of Contrac |        |               | + 9/5, 1 1 1100×2 |          |       |               |                  |             | 1000    |                 |
| (D. weise                            | New Material  |           |                                                                                                    |        |               | View Reflective   |          |       |               |                  |             |         |                 |
| 6                                    | 9 ce          |           |                                                                                                    |        |               | Viest Streatts    | Queer ET |       |               |                  |             |         |                 |
| P antes                              | Lul anoses    |           |                                                                                                    |        |               | Veril Indunt I    | induced. |       |               |                  |             |         |                 |
| Contrast on the Contrast of Contrast |               | _         | _                                                                                                    |        |               | Vird Ward         |          |       |               |                  |             |         |                 |
| Each Dame - B IN CA -                | lana          | 10 1      | - AD                                                                                                    |        |               | Walthi Shoets     |          |       |               |                  |             |         |                 |
| from 100                             | Lpost .       | 1.        | MONE                                                                                                    | – Mere |               | Window Cong 3     | velativ  |       |               |                  |             |         |                 |
| Sollowing .                          |               | 121111    | CHICK OF THE                                                                                                    |        |               | the of Dine-      |          | _     |               | + -              | - 8         |         |                 |
|                                      |               |           |                                                                                                    |        | here Managers | 1.100.0011-0      | direct D |       |               | 9                |             | *       |                 |
|                                      |               |           |                                                                                                    |        | < ۵           | map: r            | Cario    | ape E |               |                  |             | +       |                 |
|                                      |               |           |                                                                                                    |        | Ø webe        | ŧ                 |          |       |               |                  |             |         |                 |
|                                      |               |           |                                                                                                    |        | 7969          | 1 A .             | 10       | 1     | A least       | epicart O.m.     | 96 E        |         |                 |
|                                      |               |           |                                                                                                    |        | Speed         |                   | 1        | •     | unpforta .    | k                | 1.          | 2       |                 |
|                                      |               |           |                                                                                                    |        | Parren        |                   | £        | ÷ .   | Loop blade    | š. – 1           | τ.          |         |                 |
| Curry 215785CHILLO                   |               |           |                                                                                                    |        | August.       |                   | 1.1      | ÷ .   | Loop Greenal  |                  | A 288       | 10      |                 |
| Streets                              |               | iter 🛛 🗌  | TEST                                                                                                    |        | Barle Depth   | 3* W. V 0.        |          |       | Lives Radius  |                  | £187        | ÷       |                 |
| Children Constant Institution        | entre.        | 0.5 (LU # | 1983                                                                                                    |        | Ren-op Heig   | ·                 | 6.78*    | \$4.  | instants tons | efft Sectorelies |             |         | Intelligent Pat |
| 19 A                                 | 4000          |           |                                                                                                    |        | DEMONE        | ACTION            |          |       | -             | (pt)             | JERT 1      | serie - | Technology      |
| 40 14                                | - Aller       |           |                                                                                                    |        | NEW/GYE       | ACTION .          |          |       |               | -REV             | ren/        | amet    |                 |

Muligheden for at reducere papirforskydning gør det muligt at skære flere ark papir oven på hinanden og at skære tyndt papir flottere end ved normal skæring.

Denne funktion vil f.eks. blive aktiveret, hvis der er to eller flere overlejrede ark til udskæring som nedenfor.

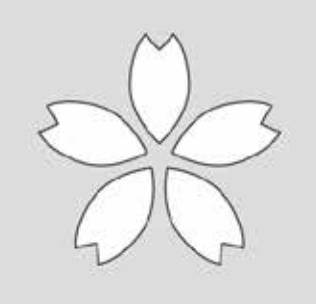

 FORSIGTIG
 Funktionen "Intelligent Path Technology" fungerer muligvis ikke i alle tilfælde.

 Supplement
 Det er en effektiv funktion i følgende tilfælde.

 • Ved skæring med kompliceret design
 • Ved skæring af skarpe former og vinkler

 • Når klæbemidlet nemt kan løsne sig, f.eks. ved tætningsmaterialer

# Indhold

| For at g  | arantere sikker og korrekt brug                | 2        |
|-----------|------------------------------------------------|----------|
| Forord    |                                                | 3        |
| Bema      | erkninger til denne vejledning                 | 3        |
| Regis     | trerede varemærker                             | 3        |
| Сору      | right                                          | 3        |
| Om ord    | ene og sætningerne i denne tekst               | 3        |
| Læs der   | nne vejledning, før du tager maskinen i brug   | . 4      |
| Forho     | oldsregler for håndtering af Silhouette CURIO2 | . 4      |
| Intellige | nt Path Technology                             | 5        |
| Kapite    | l 1 Før brug                                   |          |
| 1.1       | Kontrollér pakkens indhold                     | 10       |
| 1.2       | Fjern emballagematerialer fra maskinen         | . 11     |
| 1.3       | Fjern metalplader                              | .12      |
| 1.4       | Navn og funktioner for hver enkelt komponent   | .13      |
| 1.5       | Registrering af maskinen                       | .15      |
|           | Opret en Silhouette-konto                      | .15      |
|           | Registrer maskinen                             | .17      |
| 1.6       | Installer softwaren (Silhouette Studio)        | 20       |
|           | Understøttet OS                                | 20       |
|           | Installer på Windows                           | 20       |
| 1 7       |                                                | 20       |
| 1./       | Log på med din Silhouette-konto                | .21      |
| 1.8       | Fa gratis indhold.                             | 23       |
|           | I jek del gralis indrioid                      | 23<br>27 |
|           | Bekræft aktivering                             | 24       |
| 19        | Tilslut Silhouette CURIO2                      | 27       |
|           | Tilslut med Bluetooth                          | 27       |
|           | Tilslut med et USB-kabel                       | 28       |
| Kapite    | l 2 Opret designdata                           |          |
| 2.1       | Sådan starter du Silhouette Studio             | .31      |
|           | Navn på hver knap                              | 32       |
| 2.2       | Indtastning af tekst                           | 34       |
|           | Sådan indtaster du japanske tegn på Mac        | 35       |
| 2.3       | Tegning af enkle former                        | 36       |
| 2.4       | BIBLIOTEK                                      | 37       |
|           | Silhouette Cloud                               | 38       |
| 2.5       | Indstil registreringsmærker                    | 39       |
| Kapite    | el 3 Skæring ved hjælp af designdata           |          |
| 3.1       | Ilægning af et medie                           | .41      |
| 3.2       | Indstilling af værktøjet                       | 43       |
|           | Værktøj (valgfrit element)                     | 45       |
|           | Dedikerede CURIO2-værktøjer (ekstraudstyr)     | 45       |

| 3.3        | Indstilling af skærebetingelser<br>Prøveskæring   | 46<br>49 |
|------------|---------------------------------------------------|----------|
| 3.4        | Udførelse af snittet                              | 50       |
| Kapite     | I 4 Vedligeholdelse                               |          |
| 4.1<br>4.2 | Daglig vedligeholdelse<br>Rengøring af Auto Blade | 52<br>53 |
| Kapite     | 15 Fejlfinding                                    |          |
| 5.1        | Skæring udføres ikke korrekt                      | 56       |
| 5.2        | Firmwareopdatering                                | 61       |
| Hvis du    | har problemer                                     | 62       |

Se vores websted for at få de seneste oplysninger om dette produkt samt om tilbehør og forbrugsvarer. Brug det sammen med denne vejledning.

https://www.silhouetteamerica.com

# Kapitel 1 Før brug

I dette kapitel beskrives Silhouette CURIO2 i hovedtræk.

### PRODUKTOVERSIGT

- 1.1 Kontrollér pakkens indhold
- 1.2 Fjern emballagematerialer fra maskinen
- 1.3 Fjern metalplader
- 1.4 Navn og funktioner for hver enkelt komponent
- 1.5 Registrering af maskinen
- 1.6 Installer softwaren (Silhouette Studio)
- 1.7 Log på med din Silhouette-konto
- 1.8 Få gratis indhold
- 1.9 Tilslut Silhouette CURIO2

# **1.1** Kontrollér pakkens indhold

Silhouette CURIO2 leveres med det tilbehør, der er vist på den følgende liste. Kontrollér, at alt tilbehør er med, når du pakker ud. Hvis der mangler noget, skal du straks kontakte den forhandler, hvor du købte produktet, eller Silhouette America Customer Center.

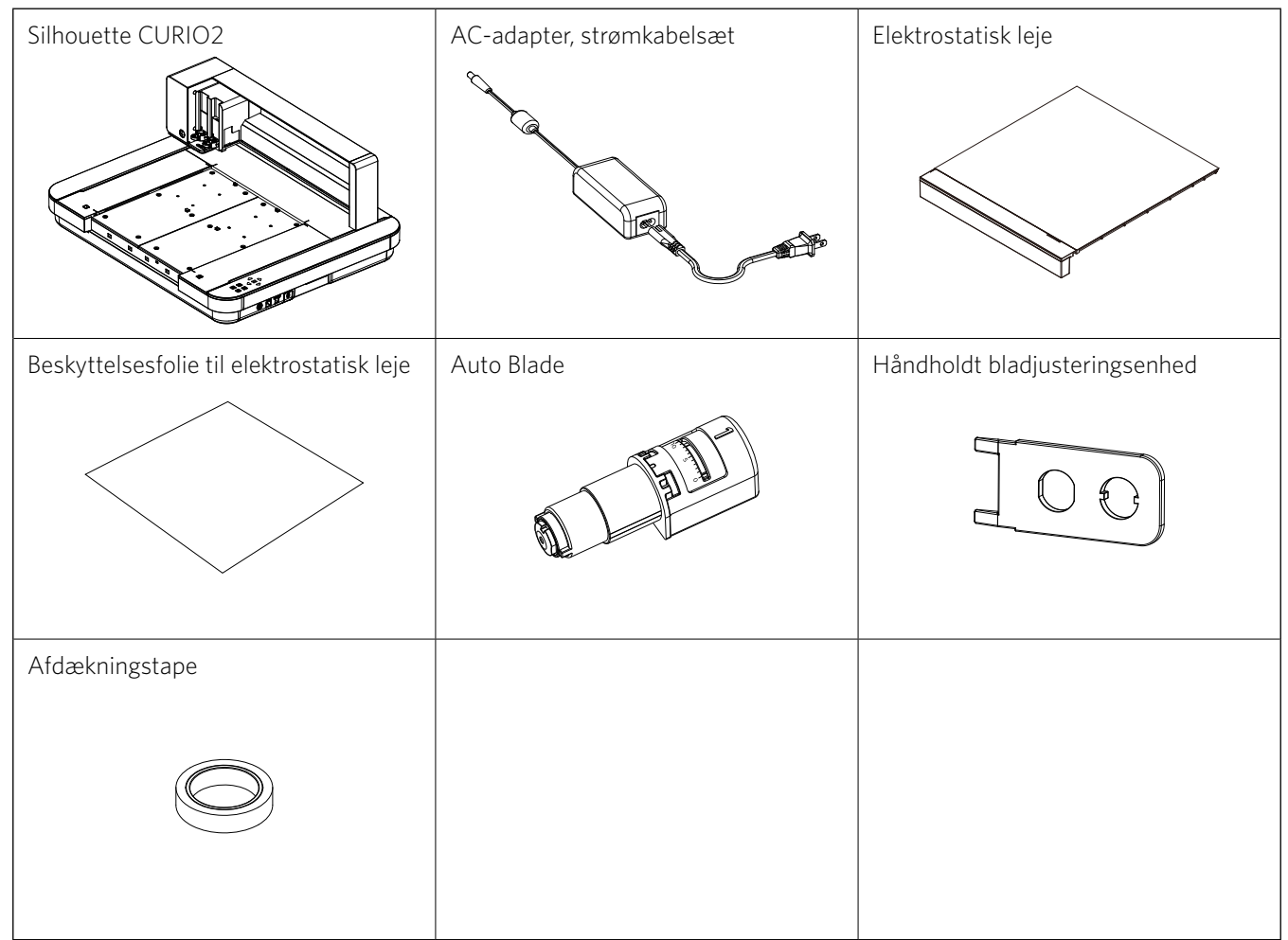

\* Forskellige oplysninger kan desuden være vedlagt.

\* Du skal købe et USB-kabel (B-type) til USB-tilslutningen.

# **1.2** Fjern emballagematerialer fra maskinen

Der er emballagematerialer i form af tapestrimler og puder til at holde de bevægelige dele af Silhouette CURIO2 på plads under forsendelsen for at undgå skader på maskinen.

Fjern alle emballagematerialer (tapestrimler og puder).

1. Tag Silhouette CURIO2 ud af kassen.

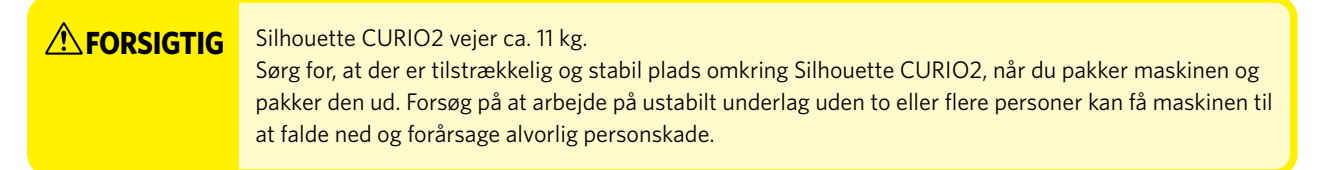

2. Fjern tapestrimlerne (blå), som holder dele til maskinen på plads. Fjern de to puder (1) og (2), som holder Y-stangen.

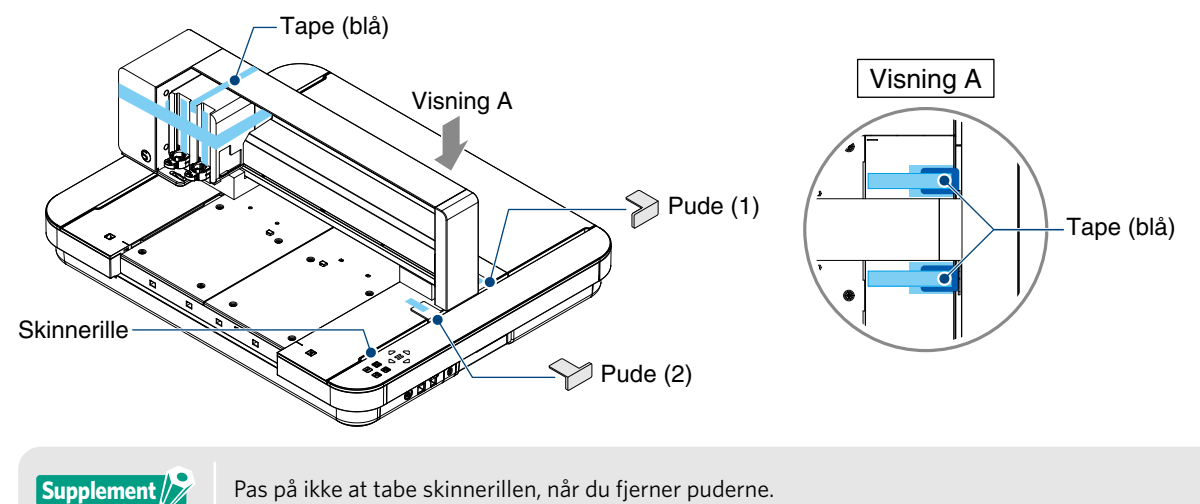

Fjern de to puder (3) og (4), som holder stangen.
 Skub derefter værktøjsslæden en smule til højre. Fjern puden (5), der er fastgjort med tape.

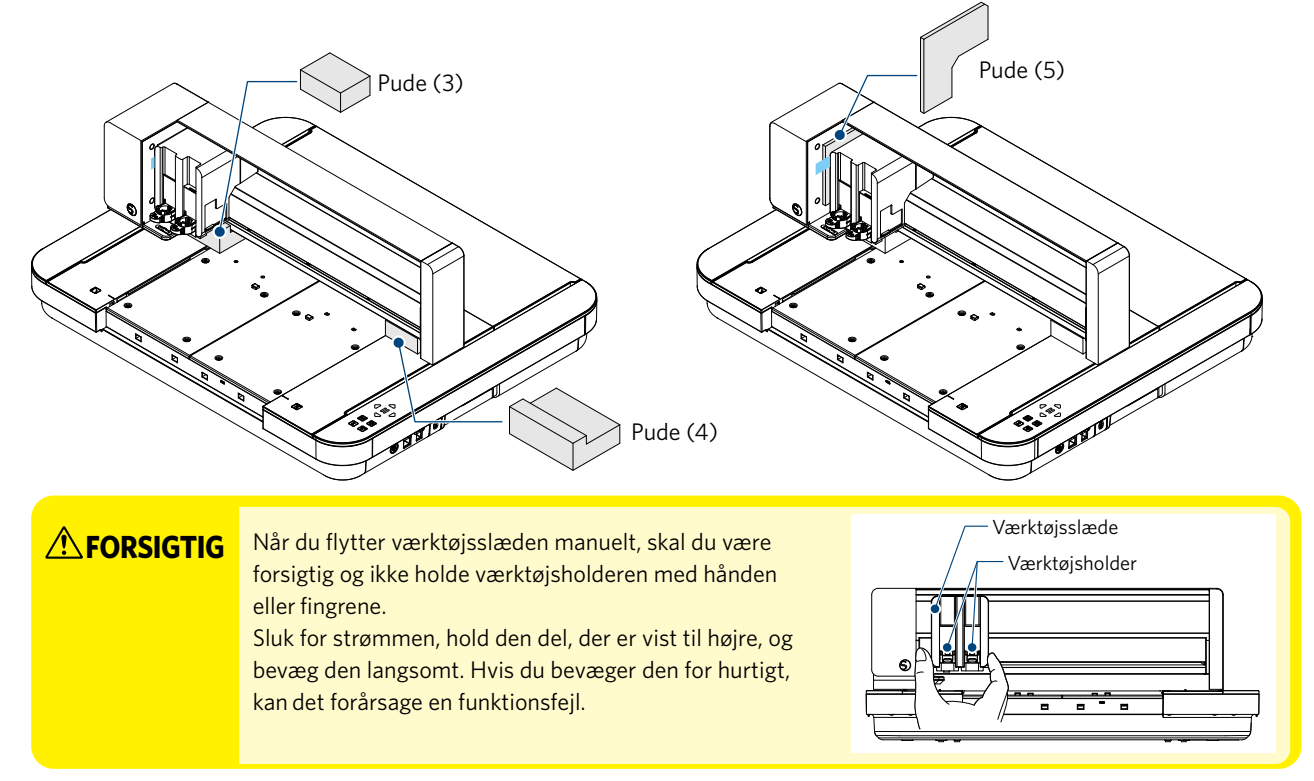

# **1.3** Fjern metalplader

Der er to L-formede metalplader (2 stk.) til montering bag på Silhouette CURIO2. Fjern den L-formede metalplade før brug. Kassér de fjernede skruer uden at skrue dem i igen.

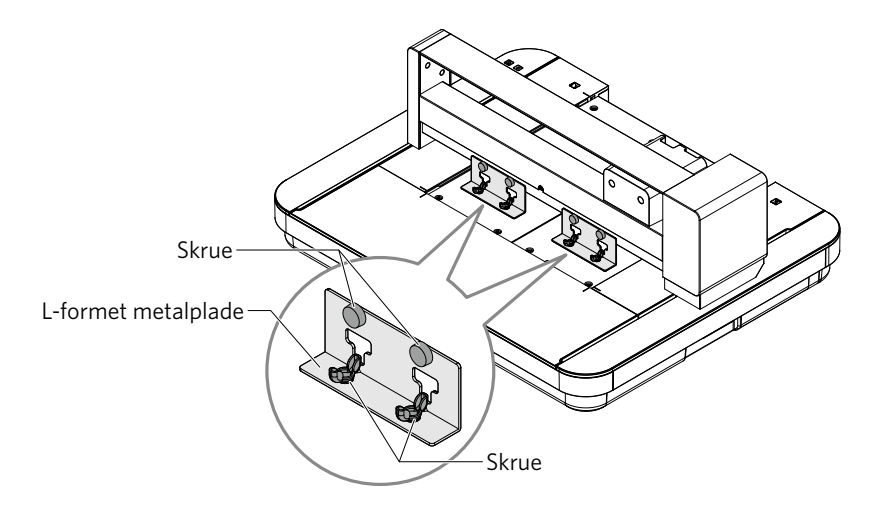

# **1.4** Navn og funktioner for hver enkelt komponent

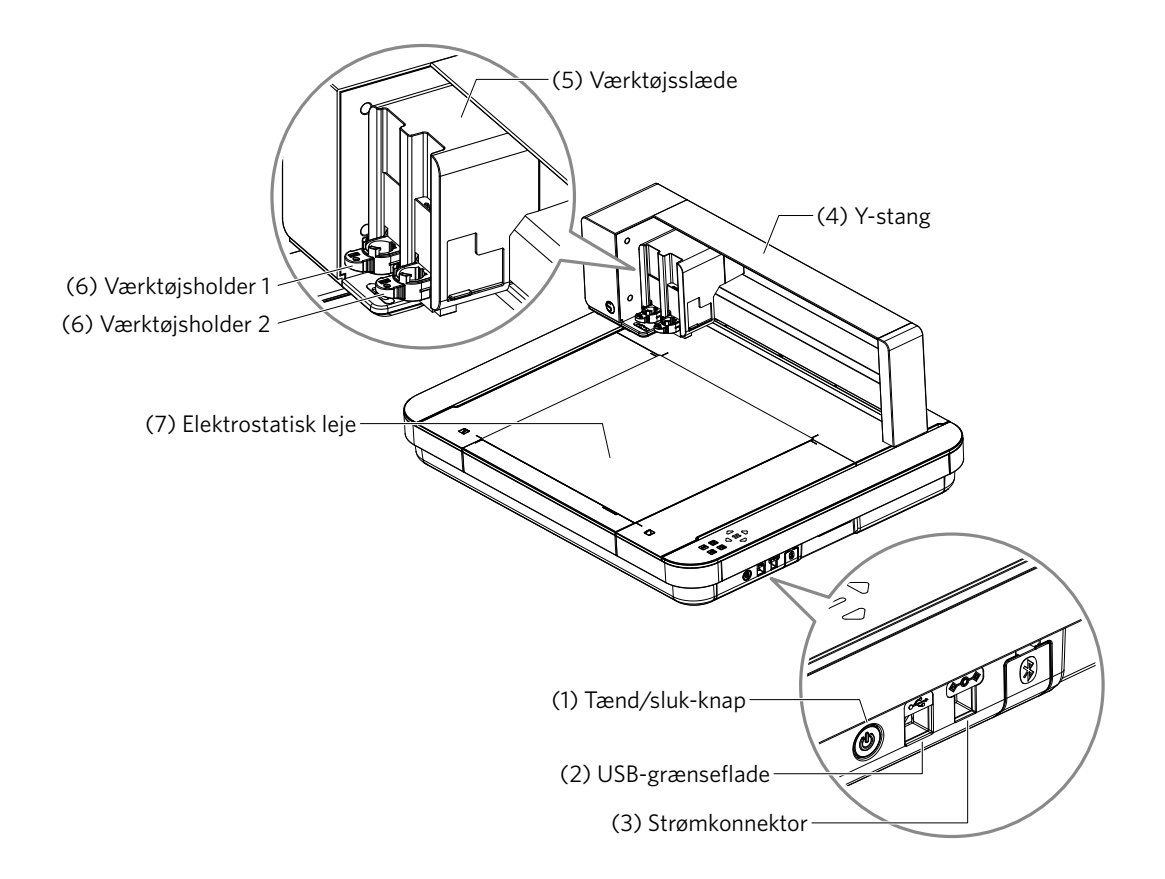

(1) Tænd/sluk-knap: Tryk på og hold tænd/sluk-knappen nede i 2 sekunder eller mere, så tændes og slukkes strømmen. Nødstopknap: Når der trykkes på tænd/sluk-knappen under arbejdet, stopper skæringen straks. Bruges til at tilslutte Silhouette CURIO2 til computeren med et USB-interfacekabel.

- (2) USB-grænseflade:
- (3) Strømkonnektor: Tilslut vekselstrømsadapteren.
- (4) Y-stang:
- (5) Værktøjsslæde: Del til at køre værktøjet til venstre og højre.
- (6) Værktøjsholder: Holder skærepennen eller plotterpennen og flytter den op eller ned.

Holder værktøjsslæden; bevæger sig frem/tilbage.

- (7) Elektrostatisk leje: Holder mediet ned vha. elektrostatisk klæbning.
- \* Se nærmere oplysninger om, hvordan du indstiller og fjerner det elektrostatiske leje på maskinen, i "3.1 llægning af et medie".

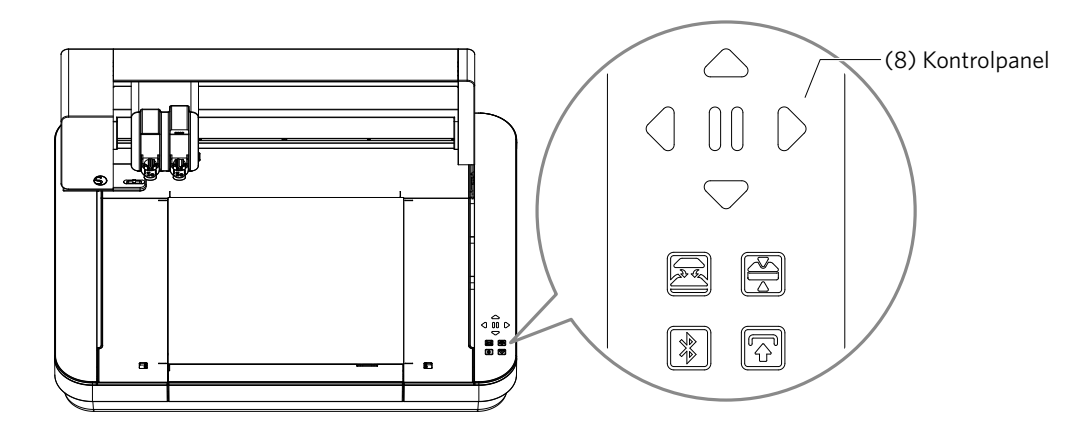

#### (8) Kontrolpanel:

Når maskinen er tændt, vises knappen kun i funktionsdygtig tilstand.

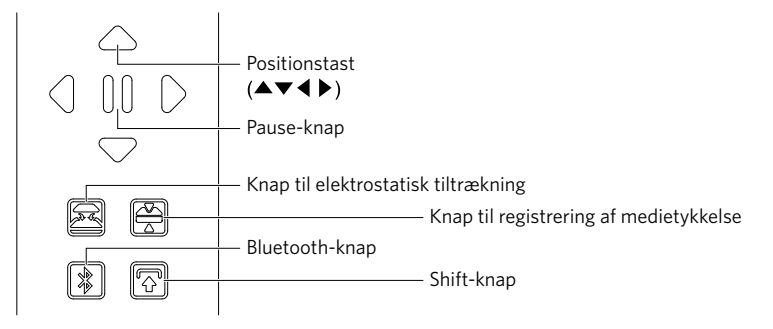

# **Positionstast:** Denne bruges, når værktøjsslæden og mediepositionen kan flyttes manuelt. Når man trykker på tasten og holder den nede, bevæger værktøjsslæden sig hurtigere.

Pause-knap:Bruges til at holde pause/genoptage skærearbejdet. Hvis du vil annullere en pause i en<br/>skæreoperation, skal du trykke på knappen Pause og holde den nede.

#### Knap for elektrostatisk tiltrækning:

Slår den elektrostatiske klæbning TIL eller FRA.

#### Registrering af medietykkelse:

Dette kan bruges til at registrere tykkelsen af mediet.

- \* Når du bruger reflekterende medier, skal du anvende afdækningstape og derefter registrere tykkelsen ved den pågældende position.
- \* Sensoren er fastgjort til bunden af værktøjsholder 2.

#### Bluetooth-knap: Slår Bluetooth TIL eller FRA.

Shift-knap:Når du har trykket på Shift-knappen, bevæger værktøjsslæden sig manuelt til den indstillede<br/>værktøjsposition ved hjælp af [▽] på positionstasten. Tryk på [△] for at køre opad igen, og<br/>tryk på pauseknappen for at gå til udgangspunktet.

# **1.5** Registrering af maskinen

Det første, du skal gøre, er at oprette en Silhouette-konto, hvis det er nødvendigt, og registrere maskinen. Dette giver følgende fordele.

- Det giver dig adgang til 100 gratis design i Silhouette Library.
- Ved køb af nye Silhouette-maskiner får du et GRATIS prøveabonnement på Silhouette Design Store i en måned.
- \* Bemærk, at den øvre grænse for download kan variere afhængigt af brugerens situation.

### Opret en Silhouette-konto

Du kan oprette en Silhouette-konto, og det er gratis at oprette en konto.

En Silhouette-konto giver dig mulighed for at registrere Silhouette-maskinen, og den samme Silhouette-konto bruges på alle følgende websteder. (SilhouetteAmerica.com eller SilhouetteDesignStore.com)

\* Hvis du allerede har en Silhouette-konto, skal du gå til "Maskinregistrering".

- Gå til webstedet Silhouette America.com. https://www.silhouetteamerica.com/
- 2. Klik på "Machine Setup" nederst på siden.

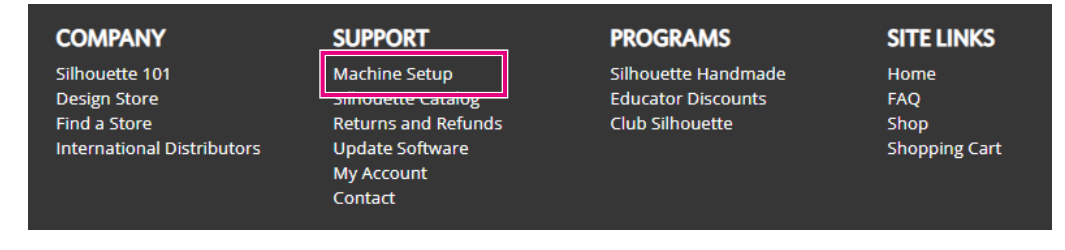

3. Vælg "Dansk".

We've detected your language as

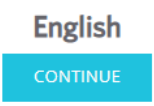

If this is incorrect, please select your language

| Bahasa Indonesia | Tiếng Việt |
|------------------|------------|
| Dansk            | Türkçe     |
| Deutsch          | čeština    |
| English          | Ελληνικά   |
| Español          | български  |
| Français         | Русский    |
| Italiano         | العربية    |
| Język polski     | فارسنى     |
| Magyar           | ไทย        |
| Nederlands       | 日本語        |
| Português        | 簡体中文       |
| Svenska          | 繁體中文       |
| Tagalog          | 한국어        |
|                  |            |

#### 4. Klik på "OPRET EN KONTO".

#### Don't have an account yet?

Creating an account is <u>FREE</u>. This will allow you to register your machine, download digital content from the Silhouette Design Store, and much more.

If you have already registered a tool or set up an account through SilhouetteDesignStore.com, you already have an account and can use the same login information!

| CREATE ACCOUNT |
|----------------|
|----------------|

# 5. Indtast dine kontooplysninger.

Indtast dit navn, din e-mailadresse, din adgangskode, din adgangskode (skriv den igen), dit sprog og din valuta. Markér afkrydsningsfelterne "Jeg accepterer privatlivspolitikken", "Jeg accepterer vilkår og betingelser", "Jeg er over 13 år". Hvis du ikke ønsker at modtage nyhedsbreve (på engelsk) fra Silhouette, skal du fjerne markeringen i afkrydsningsfeltet "Send mig nyhedsbreve...".

#### **FORSIGTIG** Du kan indtaste din adgangskode ved at gøre følgende.

Hvis du ser et rødt x, skal du ændre eller nulstille din adgangskode.

- Adgangskoder skal være på mindst 10 tegn
- Du skal bruge mindst ét tal.

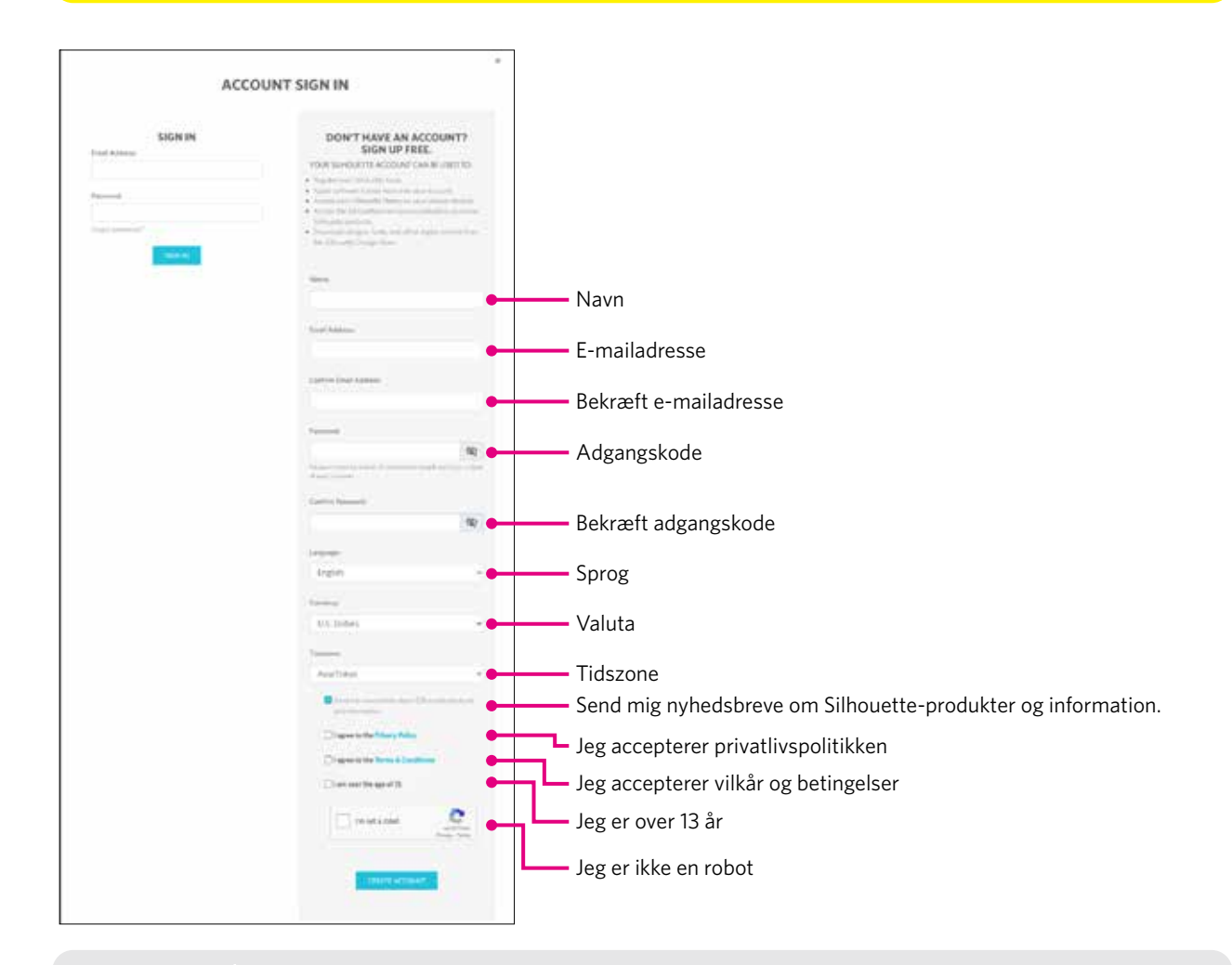

#### Kontrolpunkt

Hvis der er et problem med din adgangskode, vises der et rødt ×-tegn til højre. I så fald skal du gennemgå og indtaste din adgangskode igen. Hvis der ikke er noget problem med adgangskoden, vises der et grønt flueben i feltet for adgangskode.

- 6. Markér afkrydsningsfeltet "Jeg er ikke en robot", og klik på knappen "OPRET KONTO".
- 7. Der sendes en e-mail med bekræftelse af registreringen til den registrerede e-mailadresse. Klik på linket i e-mailen for at fuldføre registreringen af maskinen.

FORSIGTIG Du skal klikke på linket i denne e-mail for at bekræfte og aktivere din konto. Hvis du ikke har aktiveret din konto, kan du ikke registrere maskinen eller få adgang til Silhouette Design Store.

#### Registrer maskinen

- 1. Gå til Silhouette America.com-webstedet i din browser. https://www.silhouetteamerica.com/
- 2. Klik på "Machine Setup" nederst på siden.

| COMPANY                                                                      | SUPPORT                                                                                                | PROGRAMS                                                     | SITE LINKS                           |
|------------------------------------------------------------------------------|----------------------------------------------------------------------------------------------------|--------------------------------------------------------------|--------------------------------------|
| Silhouette 101<br>Design Store<br>Find a Store<br>International Distributors | Machine Setup<br>Jiirouette Cataiog<br>Returns and Refunds<br>Update Software<br>My Account<br>Contact | Silhouette Handmade<br>Educator Discounts<br>Club Silhouette | Home<br>FAQ<br>Shop<br>Shopping Cart |

3. Vælg "Dansk".

We've detected your language as

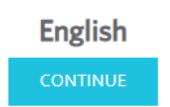

If this is incorrect, please select your language

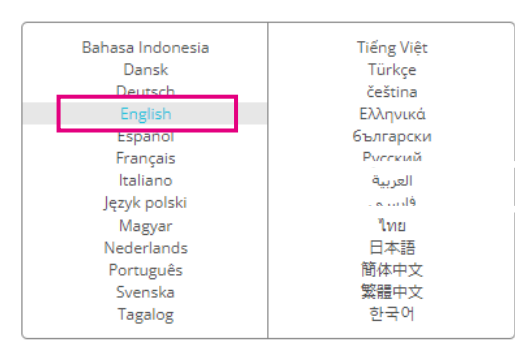

4. Klik på den blå bjælke Log på.

#### **Register a NEW Machine**

You will need you to sign in in order to register and set up your new machine.

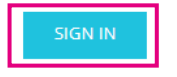

5. Indtast din e-mailadresse og adgangskode, og klik på "LOG PÅ" i den blå bjælke nederst på skærmen.

|                  | SIGN IN |  |
|------------------|---------|--|
| Email Address:   |         |  |
|                  |         |  |
| Password:        |         |  |
|                  |         |  |
| Forgot password? |         |  |
|                  | SIGN IN |  |

6. Vælg dit bopælsland fra rullelisten i landemenuen, og indtast derefter dine adresseoplysninger i feltet. Klik på knappen "FORTSÆT".

### SILHOUETTE MACHINE SETUP

|                  | Please enter your address infor | mation:             |
|------------------|---------------------------------|---------------------|
| Address:         |                                 |                     |
| City:            |                                 |                     |
| State/Province:  |                                 | ~                   |
| Zip/Postal Code: |                                 |                     |
| Country:         | United States                   | <b>_</b> `          |
|                  | CONTINUE                        | Vælg dit bopælsland |

7. Indtast de nødvendige oplysninger, og klik på knappen "FORTSÆT". Serienummeret vises på bagsiden af maskinen som et "11-cifret tal, der begynder med bogstaver" på en mærkat.

\* Afhængigt af webbrowseren skal du muligvis klikke på "</

| Please enter your mac | hine's serial number and purchase information. |
|-----------------------|------------------------------------------------|
| Serial Number:        |                                                |
| Purchase Date:        | yyyy/mm/dd 📼                                   |
| Store Name:           |                                                |
| Store Country:        | Japan 🗸                                        |
|                       | CONTINUE                                       |

**Register a NEW Machine** 

 $8. \quad {\sf V} {\it $\tt w$} {\sf lg} {\sf den model}, {\sf der skal registreres}, {\sf og klik på "{\sf REGISTRER MIN MASKINE"}}.$ 

| 1                   |
|---------------------|
| - 1. m              |
|                     |
| Silhouette CURIO**2 |

9. Når du har registreret maskinen og bekræftet garantioplysningerne.

|                                                                        | SILHOUETTE MACHINE SETUP                                                                                                    |
|------------------------------------------------------------------------|----------------------------------------------------------------------------------------------------|
|                                                                        | Congratulations! Your Silhouette CURIO™2 is now registered.                                                                                                    |
| Warran                                                                 | ty Information                                                                                                    |
| The Silhous<br>adapter, ar<br>within the f<br>these comp<br>operation. | It is hardware has a one year limited warranty*. The hardware warranty specifically covers issues relating to the Silhouette machine, power cord and<br>idor USB cord. If through the process of supporting a reported issue Silhouette America® determines any of these hardware components are faulty<br>inst year the Silhouette is owned (from the original purchase date and as the machine is registered). Silhouette America® can then have any one or all of<br>soments replaced. Hardware issues should be very rare. Generally issues experienced with the Silhouette are related to the software or improper<br>Please contact the Silhouette Support Team as you may have any concerns to further troubleshoot the issue and to confirm the source of the problem. |
| * This viercenty                                                       | applies to US and Considern supporters any. For wemeny, information regarding mechanic purchased in territories outpide of the US and Conside, please contact the original receiving networkers.                                                                                                    |
| <ul> <li>Manw Fr</li> </ul>                                            | CONTINUE TO NEXT STEP                                                                                                    |
| upplement 🔊                                                            | <ul> <li>Klik på "&gt; Se den fulde garanti" for at se detaljerne.</li> <li>Når du har afsluttet registreringen af maskinen, skal du ikke klikke på "GÅ VIDERE TIL NÆSTE TRIN",<br/>men følge instruktionerne nedenfor for at installere softwaren (Silhouette Studio).</li> </ul>                                                                                                    |

# 10. Luk skærmen.

# **1.6** Installer softwaren (Silhouette Studio)

Gå til Silhouette America.com-webstedet for at vælge den Silhouette-maskine, du bruger, og download den fra downloadsiden (https://www.silhouetteamerica.com/software), og brug den.

#### https://www.silhouetteamerica.com/software

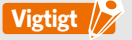

- Før du installerer Silhouette Studio på en pc, der kører Windows-miljøer, skal du sikre dig, at brugeren har administratorrettigheder.
- · Kontrollér , at Silhouette Studio ikke kører, før du afslutter installationen.

### Understøttet OS

- Windows 10 eller nyere
- macOS X 10.14 (64 bit) eller nyere

### Installer på Windows

- 1. Gå til webstedet (https://www.silhouetteamerica.com/software).
- 2. Klik på CURIO2.
- 3. Afhængigt af dit styresystem (64 bit eller 32 bit) skal du klikke på Windows 64-bit eller Windows 32-bit.
- 4. Følg instruktionerne på installationsskærmen for at installere.
- 5. Klik på "Næste", når du bliver bedt om det af installationsguiden.

Hvis installationsvinduet ikke vises automatisk, skal du søge efter den downloadede fil i "Denne pc" og dobbeltklikke på programmet "(downloadet filnavn).exe" for at køre det.

### Installer på Mac

- 1. Gå til webstedet (https://www.silhouetteamerica.com/software).
- 2. Klik på rullelisten.
- 3. Dobbeltklik på "SS\_Vx.x.xxx\_M6R.dmg" (versionsangivelse).
- 4. Træk ikonet Silhouette Studio ind i mappen Programmer, og installer det.

# **1.7** Log på med din Silhouette-konto

- 1. Start Silhouette Studio.
- 2. Klik på fanen "BIBLIOTEK".

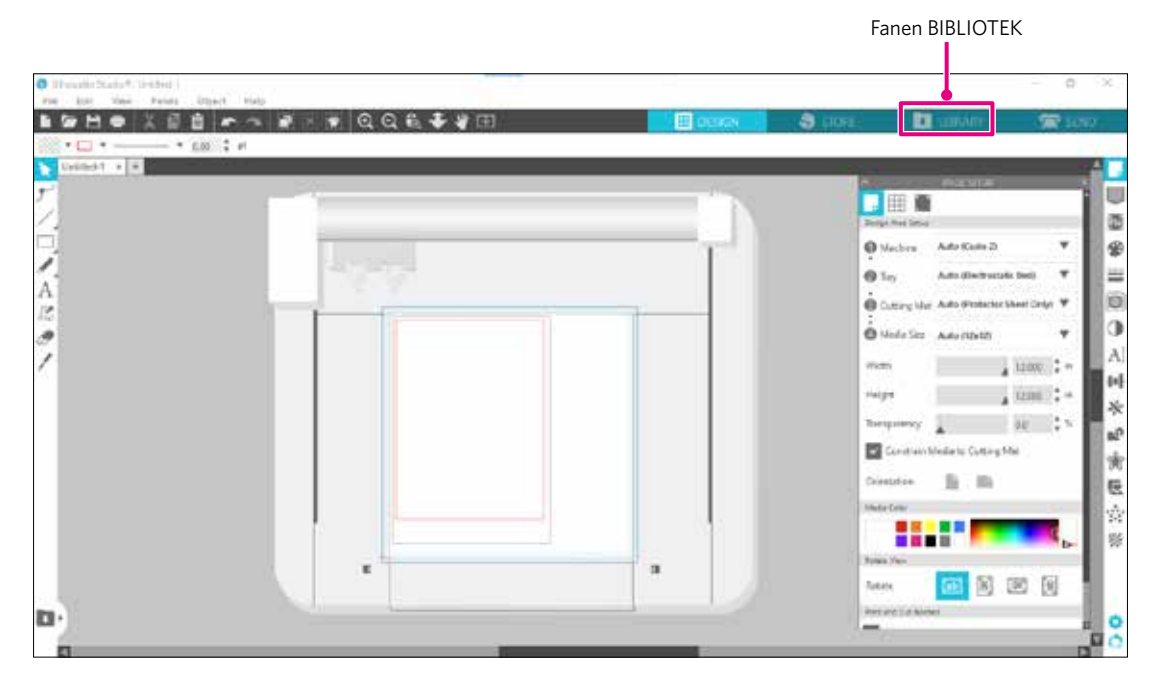

3. Indtast den registrerede e-mailadresse og adgangskode til din Silhouette-konto, og log derefter på.

| Shoutte Studio* Buintes Metors<br>File Edit Vev Pants O | ilinotes 1<br>Isen 1 Medi                                                                                                    |                                   |        | - p ×   |
|---------------------------------------------------------|----------------------------------------------------------------------------------------------------|-----------------------------------|--------|---------|
|                                                         | Sign In                                                                                                    | -                                 | LERAFY | 🕿 strib |
| Hello, User                                             |                                                                                                    |                                   | Seals  | ٩       |
|                                                         | Sign In                                                                                                    |                                   |        |         |
|                                                         | hi order to uccess your Ebrury, please sign in to your Silhovette oc<br>same account that is used for the Silhovette Design Stein, the Silhov<br>Silhovette tool registration. | aunt. This is the<br>websile, and |        |         |
|                                                         | Email                                                                                                    | - Registreret e-maila             | dresse |         |
|                                                         | Don't have an account? Sign up FREE                                                                                                    |                                   |        |         |
|                                                         | Password                                                                                                    | <ul> <li>Adgangskode</li> </ul>   |        |         |
|                                                         | Encontaneosocia                                                                                                    |                                   |        |         |
|                                                         | SIGTLIFT                                                                                                    |                                   |        |         |
|                                                         | + 2 (20 − 1 <sup>+</sup> − − − 1)) -                                                                                                    |                                   |        |         |
|                                                         |                                                                                                    |                                   |        |         |
|                                                         | 0                                                                                                    |                                   |        |         |

4. Når du er logget på, vises dit kontonavn, og Silhouette Studio BIBLIOTEK synkroniseres.

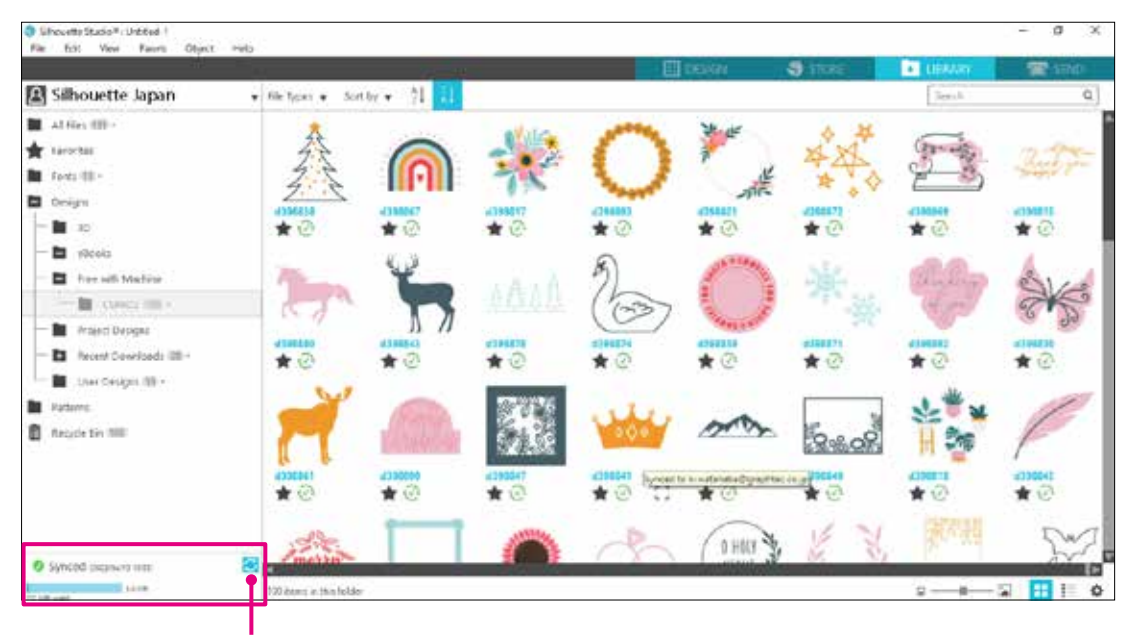

De er synkrone.

# **1.8** Få gratis indhold

Når maskinregistreringen er gennemført, får du tilbudt et gratis prøveabonnement på en måned, som giver dig mulighed for at downloade indhold gratis fra Silhouette Design Store.

| For at kunne bruge gratis indhold er det nødvendigt at registrere en Silhouette-konto på forhånd.<br>Hvis du vil oprette en Silhouette-konto, skal du klikke på linket i den bekræftelsesmail, du modtog, da du<br>registrerede Silhouette-kontoen. |
|----------------------------------------------------------------------------------------------------|
| Hvis du ikke har registreret dig, kan du ikke bruge "Maskinregistrering" eller "Silhouette Design Store".<br>Du kan finde flere oplysninger i "1.5 Registrering af maskinen" ovenfor.                                                               |

### Tjek det gratis indhold

Når du har registreret Silhouette CURIO2, kan du få adgang til de 100 gratis eksklusive design, der følger med maskinen. Du kan finde flere oplysninger om, hvordan du logger på med din Silhouette-konto, i "1.7 Log på med din Silhouette-konto".

- 1. Start Silhouette Studio til maskinen.
- 2. Klik på fanen "BIBLIOTEK" for at åbne biblioteket.

|                                                                                    |          | Fanen     | BIBLIOT | EK       |
|------------------------------------------------------------------------------------|----------|-----------|---------|----------|
|                                                                                    |          |           | 1       |          |
| Silkowsto Studio ® Business Edition: Unitied-1<br>File Edit Vew Parels Object Help |          |           |         | - 8 >    |
|                                                                                    | E DESIGN | 🌒 store 📑 | UBRARY  | 📰 SEND , |

3. Log på med din konto.

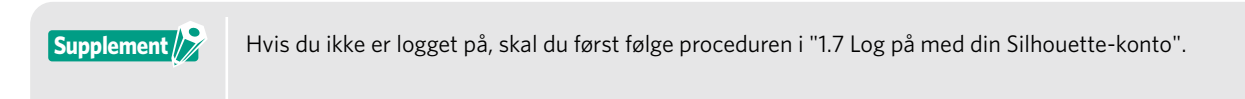

4. Når opsætningen er afsluttet, vises 100 gratis indhold i BIBLIOTEK. Indholdet vil blive vist i mappen "CURIO2" i "Free with Machine".

| Shouts Italia Hassee Editor Linis<br>File Edit View Panta Diject                                            | eri-1<br>Help           |              |     |                       | TRUTH                                     | Stra:          | 10000      |           |
|----------------------------------------------------------------------------------------------------|-------------------------|--------------|-----|-----------------------|-------------------------------------------|----------------|------------|-----------|
| Silhouette Japan                                                                                            | • the types • sort      | iny + \$1 11 |     |                       |                                           |                | Seren      | à         |
| <ul> <li>Attication -</li> <li>★ Favorins</li> <li>Favorins -</li> </ul>                                    | *2                      | *0           | *   | * @                   | 1000 A                                    | * @            |            | * @       |
| Devigos<br>- E 20<br>- C esces                                                                              | thankful                |              |     | Q                     |                                           |                | *          | 0         |
| Precedit Machine     Control (III) -     Transition (III) -                                                 | *0                      | *0           | *0  | *0                    | *@                                        | *0             | *0<br>1792 | **<br>@ @ |
| Protect Constructs (28 -     (ner Cesign (28 -     Protect)     Protect     Protect     Protect     Protect | * 0                     | 4            |     | <pre>k11000 ★ ○</pre> | *0                                        | ¥ ⊙<br>4991001 | * 0        | *         |
|                                                                                                    | 10 00:15                |              | X   | HALLOWEEN             | 5                                         | Vr.            |            | 1         |
|                                                                                                    | *0                      | * 3          | * 2 | * 2                   | profiler with Machine<br>* C <sup>1</sup> | TORCOUNCI      | * @        | * 2       |
| O Mucco antimizinati                                                                                        | 100 Arms in this folder |              |     |                       |                                           |                |            | 12 H H    |

### Brug prøveabonnementet i Silhouette Design Store

Med et prøveabonnement kan du downloade indhold (design, skrifttyper, mønstre osv.) gratis<sup>\*</sup> i én måned efter maskinregistrering. Desuden kan indhold, der downloades med et prøveabonnement, bruges, selv efter at prøveperioden er udløbet.

\* Indhold, der kan downloades gratis, er op til den viste pris (værdi på 25 USD). Det maksimale beløb, der vises, kan variere.

1. Gå til webstedet (https://www.silhouettedesignstore.com), eller klik på fanen "STORE" i Silhouette Studio-softwaren.

|                                                                                      |         | Fanen STORE |         |              |
|--------------------------------------------------------------------------------------|---------|-------------|---------|--------------|
| Internetly Tarties & Synamic Interpretation 1     No. 254 Dec. Foreit Cherry 1044201 |         |             |         | ×            |
| ▋▆▐▅▕▕░▐▌┍▝▝▞▖ዸ▁⋞▁▋Qጜ҉♣₽⊞                                                            | 🗇 beion | S STORIE    | E (man) | SENIP (SENIP |
|                                                                                      |         |             |         |              |

2. Klik på "Log på".

| Designa    | Footis v | 30 - | Patterns | Projects | . and the second | 100000  | point |      | 011 010000   | Search |            |
|------------|----------|------|----------|----------|------------------|---------|-------|------|--------------|--------|------------|
| Janifistan |          |      |          | New      | Bundles          | Articla | Deals | Fire | Get Crectite |        | silhouette |
|            |          |      |          |          |                  |         |       |      |              |        | Log på     |

3. Log på med Silhouette-kontoen.

| SIGN IN          |                                 |
|------------------|---------------------------------|
| Email Address:   |                                 |
|                  | Registreret e-mailadresse       |
| Password:        |                                 |
|                  | <ul> <li>Adgangskode</li> </ul> |
| Forget password? |                                 |
| Stay signed in   |                                 |
| SIGN IN          |                                 |

4. Klik på ikonet "Min konto".

|           |         |      |          |          |         |         |       |      |             |          | Ikonet N                                         | Vin konto               |
|-----------|---------|------|----------|----------|---------|---------|-------|------|-------------|----------|--------------------------------------------------|-------------------------|
| 2000      | 10      |      |          | New      | Bundles | Artists | Deals | Free | Get Credits |          | A 🕈 (                                            | 🔊 E                     |
| Designs 👻 | Fonts 👻 | 3D 🗸 | Patterns | Projects |         |         |       |      |             | Search . | Ubuyfa 1                                         | AGUNT .                 |
|           |         |      |          |          |         | • • •   |       |      |             |          | Cresit Balance<br>Revards Points<br>Subserptions | VC<br>Q 15<br>Lagertine |
|           |         |      |          |          |         |         |       |      |             |          | Togo Ca A                                        |                         |

5. Klik på fanen "Credits & Subscriptions".

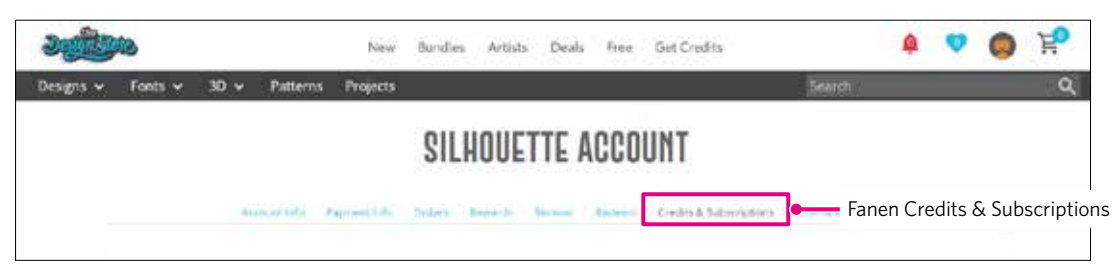

6. Klik på "Claim Free Trial Subscription".

| - Contraction                |                                                           | New Busides Artists Deals         | Pres Get Credits                 | The segment of |
|------------------------------|-----------------------------------------------------------|-----------------------------------|----------------------------------|----------------|
| v fees v 3                   | 0 <del>v</del> Putterns Projecti                          | Ľ.                                | 30                               |                |
|                              | SII                                                       | LHOUETTE ACCOUN                   | T                                |                |
| 4040                         | te farmente frans                                         | Iners them Seen Do                | ally & Support to a support they |                |
| Credit His                   | tory                                                      |                                   |                                  |                |
| Applied Credit               |                                                           |                                   |                                  |                |
| Date moved                   | Credit Amount Allotter                                    | Credit Type Grain                 | ation Amount Remaining           |                |
| Subscript<br>You do not here | ions<br>ary sets tytices. Crist function<br>(Salatingung) | ngtore Subscription systems (cos. | Claim Free Trial Sub             | scription      |
| Subscript                    | ion Payments                                              |                                   |                                  |                |
| and the set of the           | Arraiton Lasteretti                                       |                                   |                                  |                |
| You'rann me tid              |                                                           |                                   |                                  |                |
| You have see u               | ost Orders                                                |                                   |                                  |                |
| Credit Bo                    | ost Orders<br>Ribber purphent Officers                    | englare () with boost oppose runs |                                  |                |

Z Klik på "I don't have a credit card" nederst på skærmen.

| antige                                                                                                    | Nei Birdes                                        | Artists Deals | Tree Get C  | redits    | 4 👽 | 0 | Fo. |
|----------------------------------------------------------------------------------------------------|---------------------------------------------------|---------------|-------------|-----------|-----|---|-----|
| Designs 🛩 Forts 🛩 30 🛩 Patter                                                                                                    | ns Projetta                                       |               |             | Seath     |     |   | Q.  |
| CLAIM YOUR FR<br>TRIAL SUBSCRIP<br>Marchine Mitcher that applicant<br>and applications with sector to applications<br>and to purchase anything in the atom | EE<br>PTION<br>and the address<br>which you can t |               |             |           |     |   |     |
| Free Total Schap                                                                                                    | -                                                 |               |             |           |     |   | l   |
| Option is Credit Card.                                                                                                    |                                                   |               |             |           |     |   |     |
| Option 2: PayPal                                                                                                    |                                                   |               |             |           |     |   |     |
| Tana Canada ang                                                                                                    |                                                   | l don'        | t have a cr | edit card |     |   |     |

### 

Hvis du starter prøveabonnementet efter at have registreret dit kreditkort, starter basisabonnementet automatisk, efter at prøveperioden er slut, og dit kreditkort vil blive debiteret hver måned. Hvis du kun ønsker en prøveperiode, skal du fjerne dine kreditkortoplysninger og klikke på "I don't have a credit card" for at starte prøveperioden. 8. Når prøveabonnementet er blevet anvendt, vises skærmen "Success". Når prøveabonnementet er startet, skal du klikke på "FORTSÆT" for at vende tilbage til den øverste side.

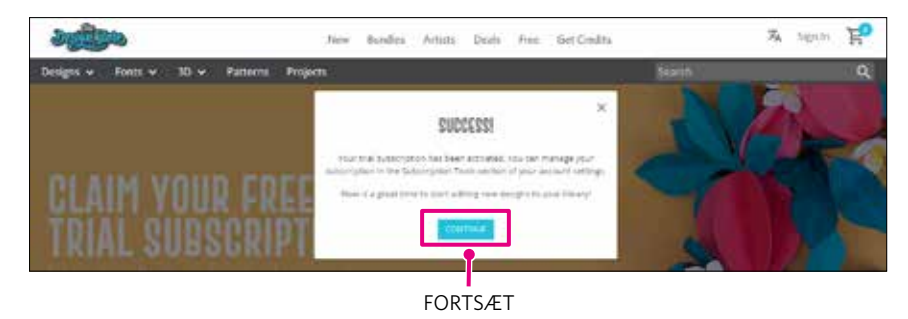

### Bekræft aktivering

Hvis du holder musemarkøren over ikonet "Min konto" øverst til højre på skærmen, vises "Free 1-Month Trial", og du kan kontrollere kreditsaldo og udløbsdato for abonnementet.

| Ikonet M             | lin konto      |
|----------------------|----------------|
| 🍳 💿 🧯                | ) Ä            |
| Silhouette Jap       | an             |
| My Account           |                |
| Credit Balance:      | \$24.88        |
| Rewards Points:      | <b>&gt;</b> 15 |
| Subscription: Free 1 | -Month Tria    |
| Expires: exp: M      | May 12, 2023   |
| Sign Out             |                |

# **1.9** Tilslut Silhouette CURIO2

Du kan vælge at tilslutte Silhouette CURIO2 til computeren ved hjælp af et USB-kabel eller trådløs forbindelse med Bluetooth. Afhængigt af situationen kan du forbinde dem.

# Tilslut med Bluetooth

Silhouette CURIO2 har en indbygget Bluetooth-adapter, der giver mulighed for trådløs forbindelse til en computer.

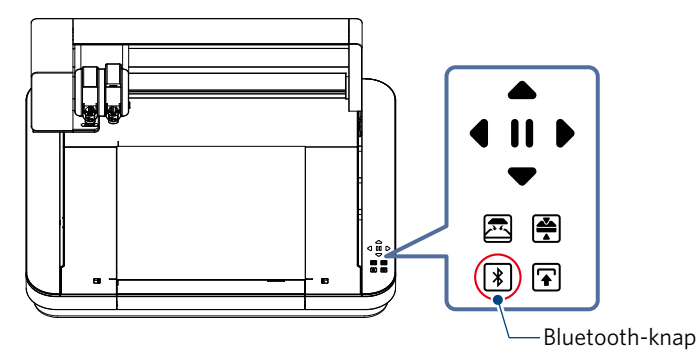

 Tilslut Silhouette CURIO2 til en strømkilde. Tilslut strømkablerne i den rækkefølge ((1) til (3)), der er vist i figuren nedenfor.

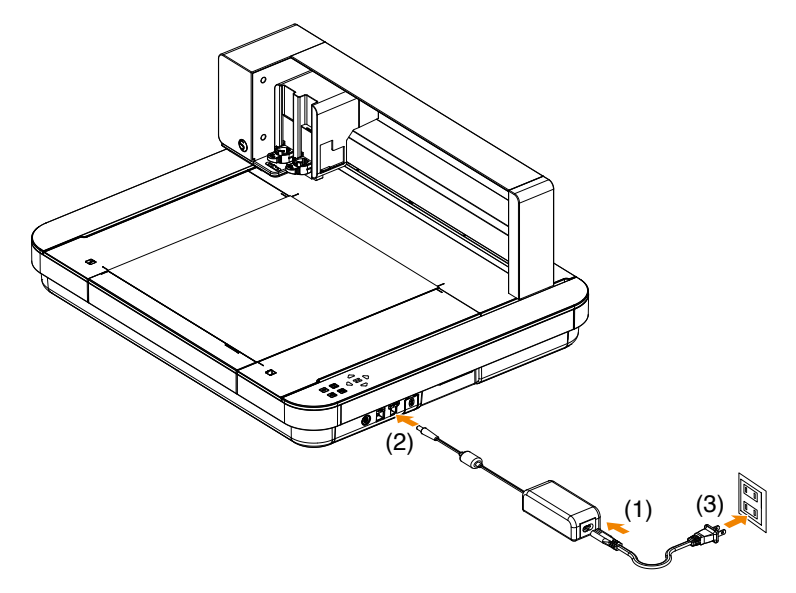

2. Tryk på Bluetooth-knappen. Knappen blinker blåt og er klar til brug.

| Lampens farve og status |   | Fra (hvid)                   |
|-------------------------|---|------------------------------|
|                         | * | Klar til brug (blinker blåt) |
|                         | * | Tilslutter (lyser mørkeblåt) |

3. Slå Bluetooth til på computeren.

Åbn fanen "SEND" i Silhouette Studio, og klik på ikonet "Silhouette-enheder".

| Silhouette Devices          | ×          |      |
|-----------------------------|------------|------|
| Curio 2 (17F5C641)<br>Ready | 1.10       | TEST |
| Scanning for devices        | onnecting. | ×    |
| 6                           | SEND       | *    |

Vælg "CURIO2" fra den viste enhedsliste, og softwaren starter synkroniseringen.

Opsætningen er færdig, når CURIO2-status vises som "Klar" eller "Indlæs medie" på panelet "SEND".

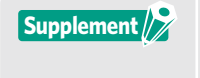

Trådløs forbindelse med Bluetooth er muligvis ikke mulig, afhængigt af den type Bluetooth-driver, der er forudinstalleret på computeren. Hvis det er tilfældet, skal du bruge et USB-kabel til at oprette forbindelse.

# Tilslut med et USB-kabel

| <ul> <li>Du må ikke tilslutte Silhouette CURIO2 til computeren, før installationen af softwaren (Silhouette Studio)<br/>er afsluttet.</li> </ul> |
|----------------------------------------------------------------------------------------------------|
| <ul> <li>Du må ikke tilslutte USB-kablet før strømkablet.</li> <li>Køb et USB-kabel separat.</li> </ul>                                          |

Tilslut Silhouette CURIO2 til en strømkilde.
 Tilslut strømkablerne i den rækkefølge ((1) til (3)), der er vist i figuren nedenfor.

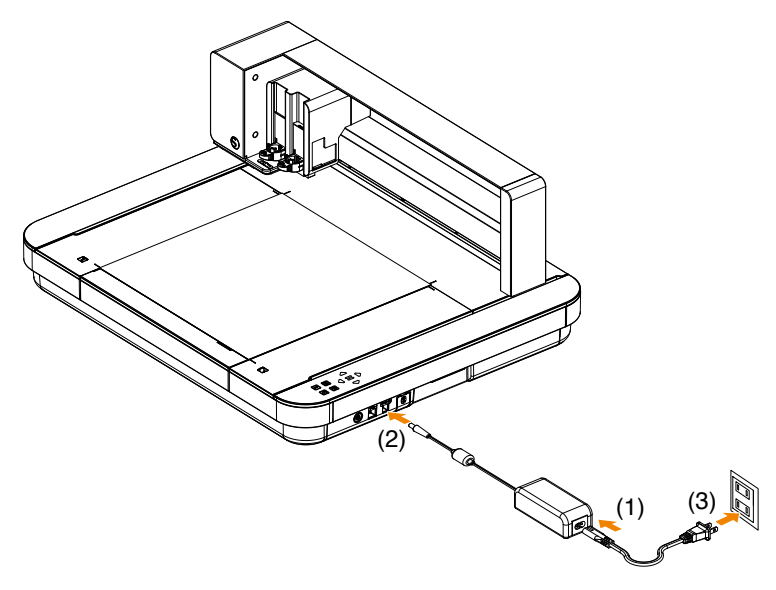

 $2. \quad {\rm Opret\ forbindelse\ mellem\ computeren\ og\ Silhouette\ CURIO2\ med\ et\ USB-kabel.}$ 

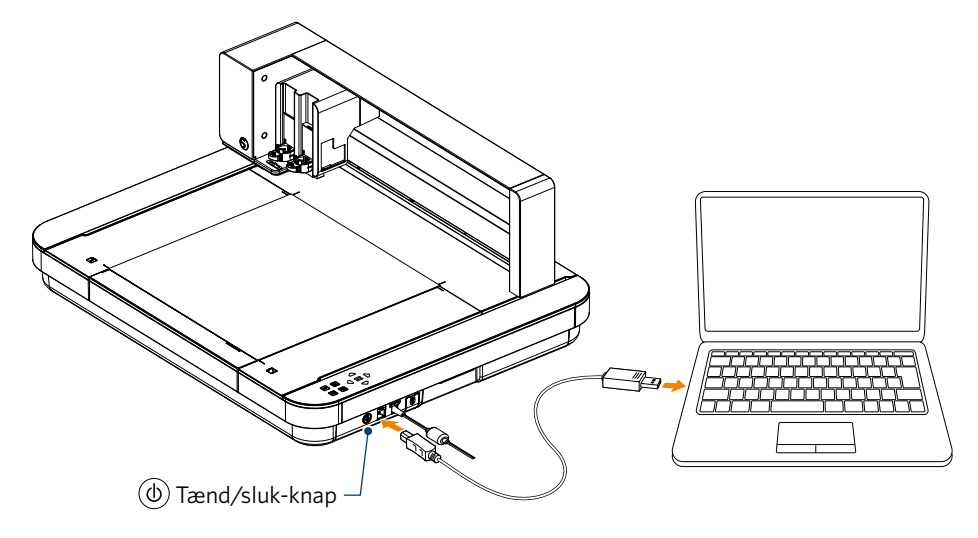

Tryk på tænd/sluk-knappen for at starte Silhouette CURIO2.
 Åbn fanen "SEND" i Silhouette Studio, og klik på ikonet "Silhouette-enheder".

| Silhouette Devices          | ×               |     |      |
|-----------------------------|-----------------|-----|------|
| Curio 2 (17F5C641)<br>Ready | 1.10            |     | TEST |
| Scanning for devices        | ble connecting. |     | ×    |
| 1                           | S               | END | *    |

Vælg "CURIO2" fra den viste enhedsliste, og softwaren starter synkroniseringen.

Opsætningen er færdig, når CURIO2-status vises som "Klar" eller "Indlæs medie" på panelet "SEND".

# Kapitel 2 Opret designdata

I dette kapitel beskrives det, hvordan du opretter designdata i Silhouette Studio.

### PRODUKTOVERSIGT

- 2.1 Sådan starter du Silhouette Studio
- 2.2 Indtastning af tekst
- 2.3 Tegning af enkle former
- 2.4 BIBLIOTEK
- 2.5 Indstil registreringsmærker

# 2.1 Sådan starter du Silhouette Studio

### Til Windows

• Start Silhouette Studio ved at dobbeltklikke på ikonet på skrivebordet eller fra menuen Start.

### Til Mac

• Åbn mappen Programmer, og start Silhouette Studio.

Når Silhouette Studio er startet, vises siden Design.

| * - * |                                                                                                    | Panelet<br>Opsætning af side                                            |
|-------|----------------------------------------------------------------------------------------------------|-------------------------------------------------------------------------|
|       | Marchen Ander Kanne 2 V<br>Machen Ander Kanne 2 V<br>Stop Anne Oberbrande bed V<br>Outrary Mar Ander Oberbrande bed V<br>Outrary Mar Ander Houter V<br>Versen 122000 (***<br>Versen 122000 (***<br>Versen 122000 (***<br>Versen 122000 (***)<br>Constant Machen Cystop film<br>Constanter<br>Mar Cent | 四<br>(金)<br>(金)<br>(金)<br>(金)<br>(金)<br>(金)<br>(金)<br>(金)<br>(金)<br>(金) |
| D)    | System Share                                                                                                    | *                                                                       |

#### Panelet Opsætning af side

-

Panelet OPSÆTNING AF SIDE giver dig mulighed for at ændre sidens dimensioner eller retning. Bekræft valget af "Skæremåtte", og bekræft, om fluebenet i "Begræns medier til skæremåtte" er markeret eller ej.

Supplement

Længdeenheden (tommer/millimeter) kan ændres i Præferencer. Vælg "Præferencer" fra menuen Rediger, åbn fanen "Generelt" og ændr måleenheden.

### Navn på hver knap

Du kan finde flere oplysninger om hver funktion i "Hjælp" på værktøjslinjen > "Brugervejledning...".

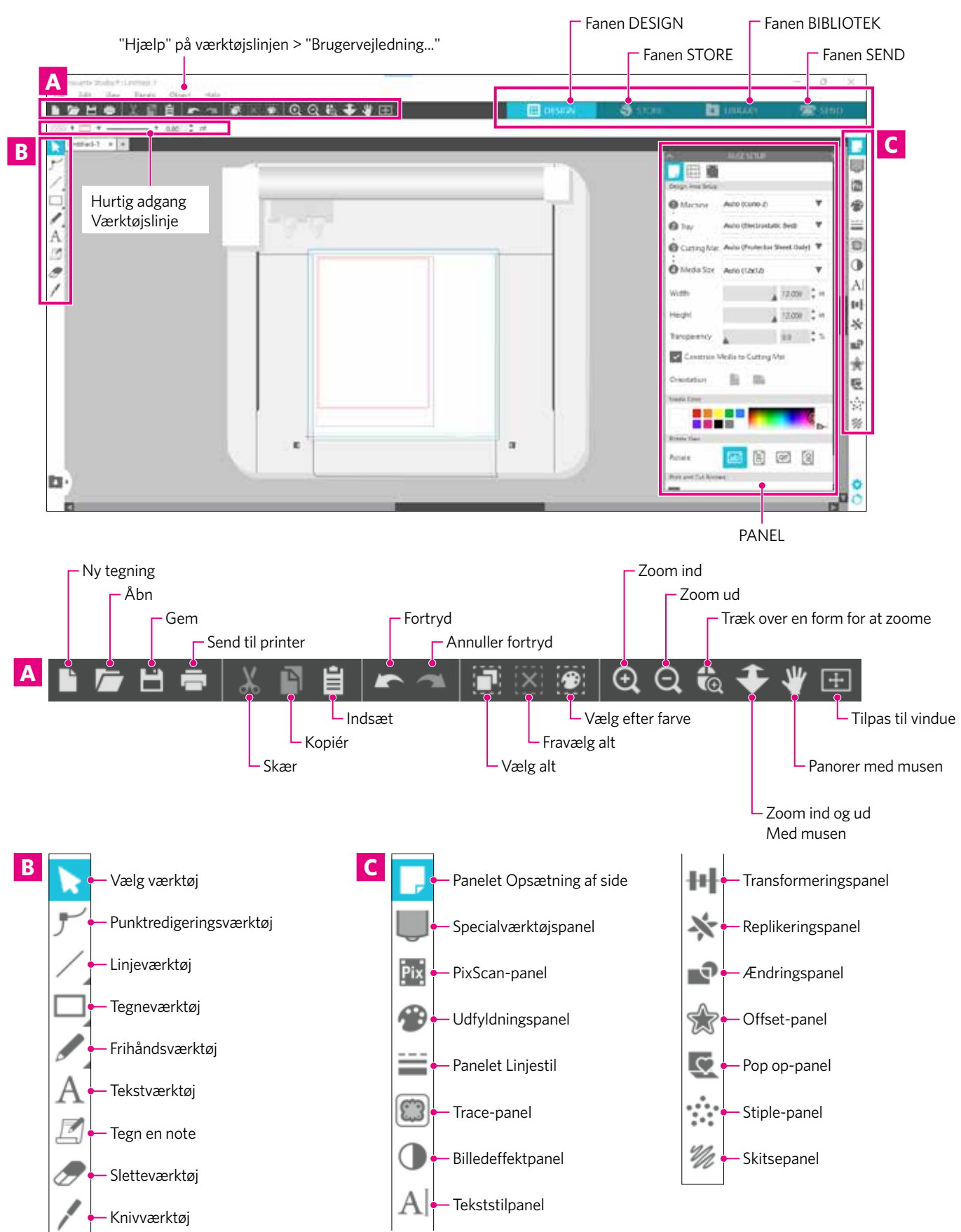

#### Fanen DESIGN

#### 🔛 DESIGN

Dette er arbejdsområdet til at oprette design.

Du kan vende tilbage til designsiden ved at klikke på fanen "DESIGN", mens du ser menuen BIBLIOTEK eller SEND.

Du kan finde flere oplysninger om hver funktion på designsiden i "Hjælp" på værktøjslinjen > "Brugervejledning...".

#### **Fanen STORE**

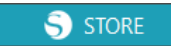

Få adgang til Silhouette Design Store fra fanen STORE, når du har forbindelse til internettet, for at gennemse og købe indhold som f.eks. design og skrifttyper.

#### Fanen BIBLIOTEK

🛛 🛃 LIBRARY

Du kan få adgang til de gemte design og indhold, der er downloadet fra Silhouette Design Store, fra fanen BIBLIOTEK. I biblioteket kan du tilføje mapper og undermapper for at sortere og organisere designene.

#### **Fanen SEND**

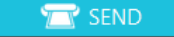

Under fanen "SEND" kan du indstille skærebetingelserne for designet og sende skæredataene til Silhouette CURIO2.

# **2.2** Indtastning af tekst

#### Tekstværktøj

I Silhouette Studio kan du bruge TTF (True Type-skrifttype) eller OTF (Open Type-skrifttype), som er installeret på din computer.

Klik på knappen "Tekstværktøj" på værktøjslinjen i venstre side af skærmen.

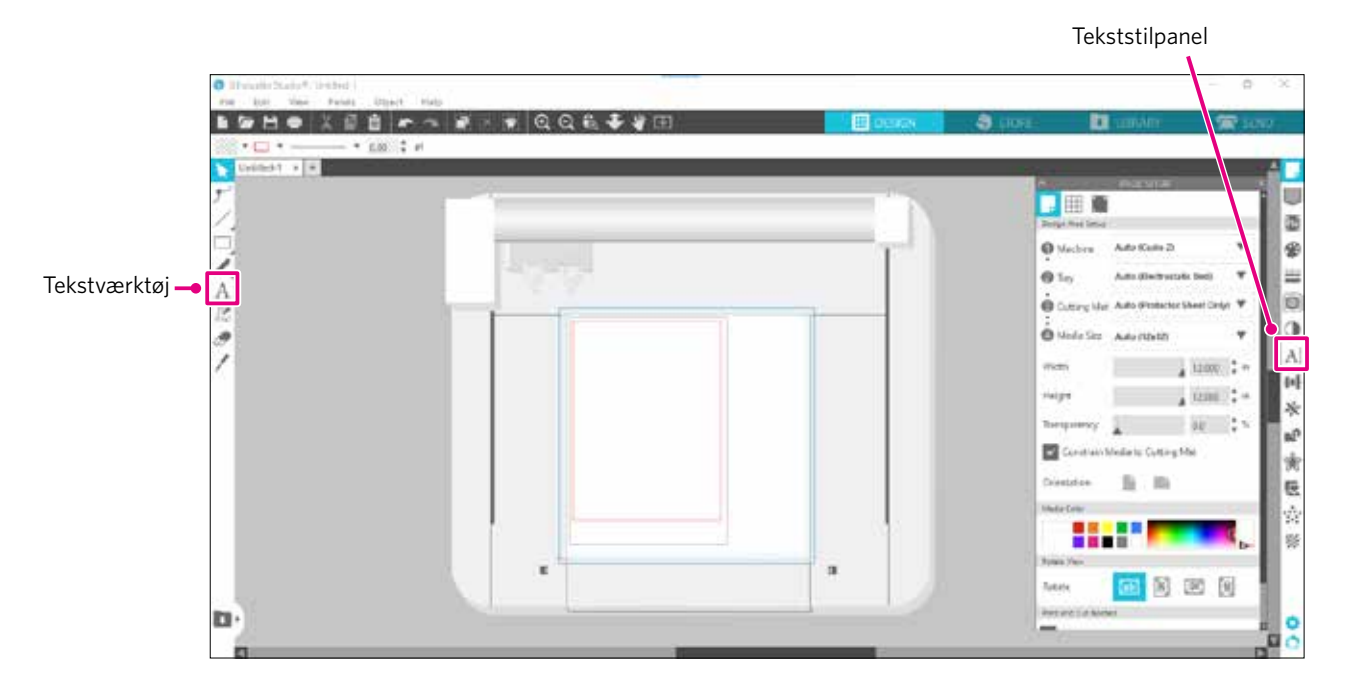

Når du klikker på skærmen, vises tekstværktøjet i arbejdsområdet, og du kan skrive direkte på skærmen. Hvis du vil ændre skrifttype, størrelse, bogstavafstand, linjeafstand osv., skal du klikke på ikonerne i tekststilpanelet i højre side af skærmen.

For at afslutte tekstredigeringstilstanden skal du klikke på et vilkårligt sted uden for teksten i arbejdsområdet. Hvis du ønsker at redigere den oprettede tekst igen, skal du dobbeltklikke på teksten.

Flyt: Hvis du vil flytte teksten rundt på siden, skal du klikke på den og trække den til et nyt sted.

Ændre størrelse: Hvis du vil ændre tekstens størrelse, skal du markere teksten og derefter klikke på og trække i et af hjørnekontrolhåndtagene.

Rotere: Hvis du vil rotere teksten, skal du vælge teksten og derefter klikke på og trække i den grønne cirkel, der vises over objektet.

SupplementNogle TTF (True Type-skrifttype) eller OTF (Open Type-skrifttype) kan ikke læses eller er ikke egnede til at skære<br/>data i teksttyper.<br/>Hvis den danske tekst ikke vises korrekt, skal du indtaste teksten, efter at du først har valgt den danske skrifttype.

### Sådan indtaster du japanske tegn på Mac

Det kan være svært at indtaste de japanske tegn på en Mac, afhængigt af de anvendte standardindstillinger. Hvis det er tilfældet, skal du ændre følgende indstillinger i Præferencer.

1. Vælg "Præferencer" i menuen Silhouette Studio.

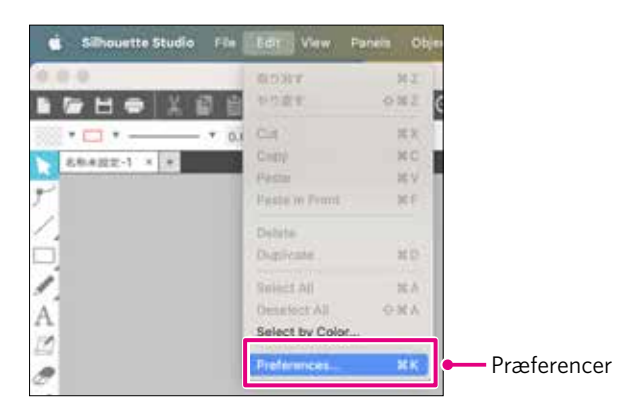

2. Vinduet Præferencer vises.

Fjern markeringen i afkrydsningsfeltet "Brug IME" fra "Avanceret" og klik på knappen "OK".

|                                      | Prefere                                                    | nces           |             |     |               |            | *   |
|--------------------------------------|------------------------------------------------------------|----------------|-------------|-----|---------------|------------|-----|
|                                      |                                                            | Defaults       | Durio       | (±) | 2             | \$         | \$  |
|                                      | Abarcei                                                    | Restore Factor | v Defaults  |     | Set Library F | ermissions | _   |
|                                      |                                                            | store Pre-loa  | fed Designs |     | Unhide A      | It Dialoga |     |
|                                      | Packet Su                                                  | e .            | Auto (1900) |     | Ē.            |            |     |
| n markeringen i afkrydsningsfeltet — | • [] UKI                                                   | ME             |             | E   | Software Ov   | ercut.     | - 1 |
|                                      | Include Cut Data                                           |                |             |     |               |            | - 1 |
|                                      | Enable Performance Improvement data collection. Learn More |                |             |     |               | - 1        |     |
|                                      | Situate Device Connecture                                  |                |             |     |               |            |     |
|                                      | Do not auto-release connections                            |                |             |     |               |            |     |
|                                      | Auto-release when connections are not in use               |                |             |     |               |            |     |
|                                      | OpenCL Centry                                              | per l          |             |     |               |            | 6   |
|                                      |                                                            |                |             | ſ   | CANCEL        |            | OK  |

3. Genstart Silhouette Studio.

# **2.3** Tegning af enkle former

Værktøjslinjen i venstre side af softwaren indeholder de værktøjer, der er nødvendige for at skabe (linjer, ellipse, rektangel, polygon, kurve).

Værktøjerne vises i værktøjslinjen i venstre side af skærmen.

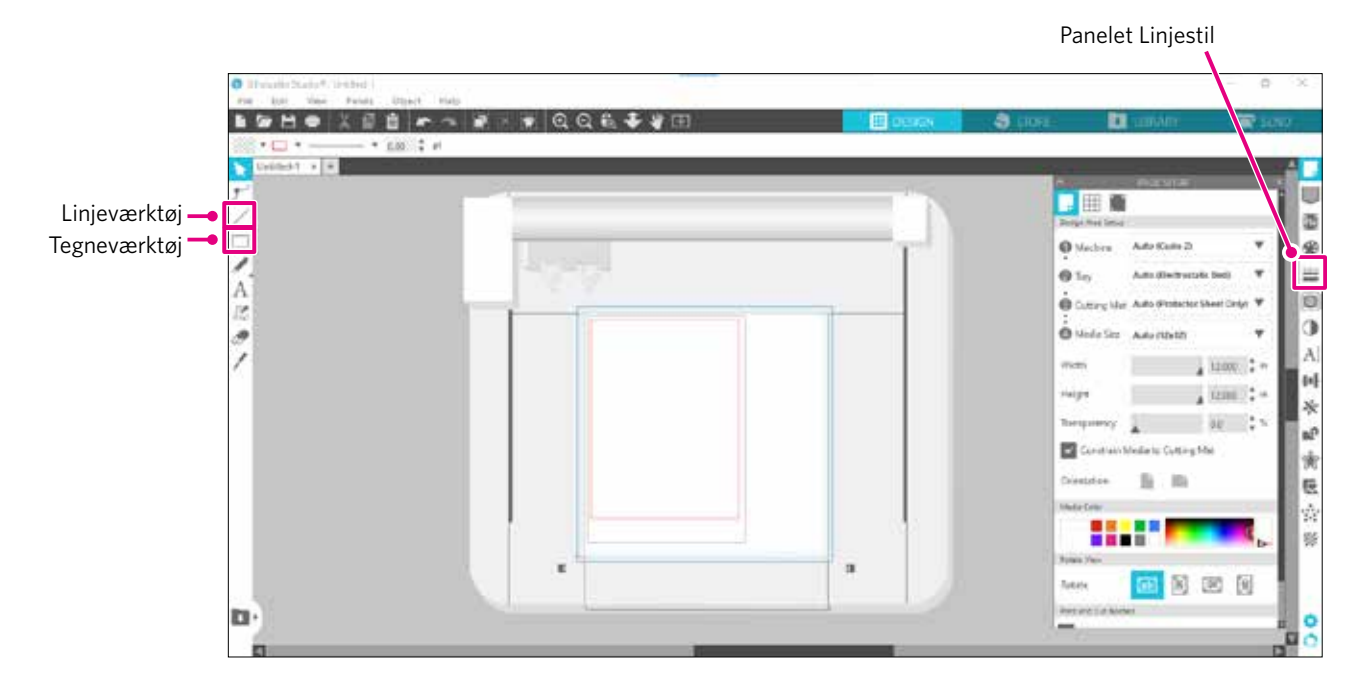

#### Linjeværktøj

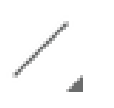

Du kan tegne linjer på arbejdsområdet ved at bruge Linjeværktøjet.

Linjeværktøjet skaber en enkelt lige linje. Du kan tegne lodrette, vandrette eller 45º linjer fra startpunktet ved at holde "Shift"-tasten på tastaturet nede, mens du tegner.

Du kan også vælge polygoner, buede figurer og buer ved at holde musemarkøren over linjeværktøjet.

#### Tegneværktøj

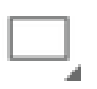

Hold "Shift"-tasten nede, mens du opretter en rektangel for at lave en perfekt kvadrat.

Tryk på tasten "Alt" for at låse startpunktet.

Du kan også vælge rektangler, ellipser og regelmæssige polygoner med afrundede hjørner ved at holde musemarkøren over rektangelværktøjet.

# **2.4** BIBLIOTEK

I Silhouette Studio kan du bruge de gratis design, der følger med maskinen, eller design downloadet fra Design Store, foruden udskæringsdesign, som du selv har lavet.

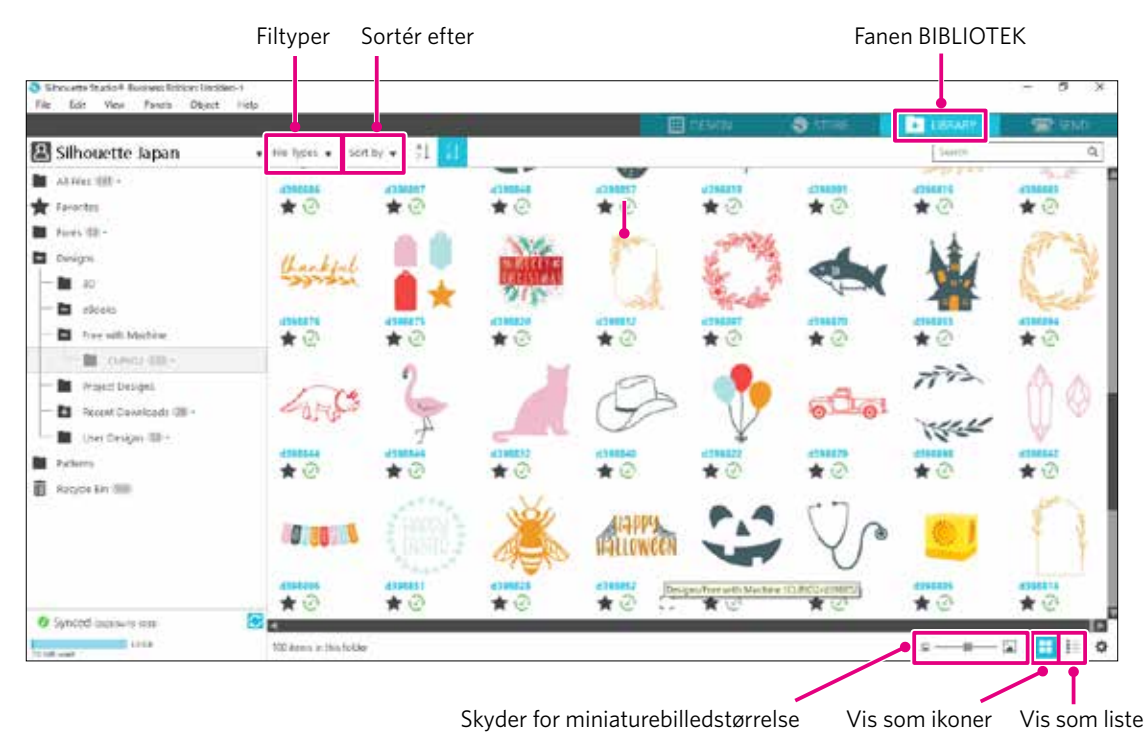

Når du dobbeltklikker på designet i BIBLIOTEK, vises skæredataene i designarbejdsområdet. Du kan redigere designet eller ændre størrelsen. Du kan også gemme dine egne design i Silhouette BIBLIOTEK. Hvis du vil gemme et design, du har lavet, i BIBLIOTEK, skal du gå til "File" > "Save As" > "Save to Library" og gemme.

| Supplement     | De 100 gratis design, der følger med maskinen, vises ikke, medmindre maskinen er registreret.<br>Se proceduren til registrering af maskinen i "1.5 Registrering af maskinen" ovenfor. |
|----------------|----------------------------------------------------------------------------------------------------|
| [Filtyper]     | Du kan sortere filtypen.                                                                                                    |
| [Sortér efter] | Du kan sortere efter ændringsdato eller skæretype.                                                                                                    |
| ==             | [ <b>Vis som ikoner]</b><br>Klik på knappen "Vis som ikoner" for at få vist som et ikon.                                                                                              |
|                | [ <b>Vis som liste]</b><br>Klik på knappen "Vis som liste" for at få en detaljeret visning.                                                                                           |
| A              | - 🖾 [Skyder for miniaturebilledstørrelse]<br>Du kan ændre størrelsen på de miniaturebilleder, der vises i BIBLIOTEK, med skyderen.                                                    |

### Silhouette Cloud

Hvis du bruger Silhouette Studio 4 eller højere, kan du synkronisere dine personligt oprettede eller købte design fra andre steder (op til 1 GB) til Silhouettes servere, så du kan få adgang til dine personlige filer fra flere enheder.

Alle synkroniserede design i BIBLIOTEK kan ikke kun gemmes på serveren, men også på computeren.

Denne biblioteksfunktion er en synkroniseringstjeneste, ikke en sikkerhedskopieringstjeneste.

Derfor anbefaler vi på det kraftigste, at du lagrer filer, der er gemt i BIBLIOTEK, på et eksternt drev på computeren eller på en tredjeparts backup-tjeneste.

# 2.5 Indstil registreringsmærker

Hvis du vil skære i overensstemmelse med det udskrevne billedes position, skal du bruge registreringsmærkerne (justeringsmærker). Hvis du åbner fanen "Registreringsmærker" i panelet Sideindstillinger og indstiller registreringsmærker til TIL, vises registreringsmærker i arbejdsområdet.

Du kan ændre længden, tykkelsen og placeringen af registreringsmærkerne i overensstemmelse med designets størrelse og placering. Når skæredataene sendes til Silhouette CURIO2, læser sensoren automatisk placeringen af registreringsmærkerne og skærer i overensstemmelse med placeringen af det trykte design.

# • Du må ikke placere dit design i det skraverede område. Det kan forårsage fejl ved scanning af registreringsmærker. • Hvis registreringsmærkerne er for små, kan scanningen mislykkes. • Arranger registreringsmærkerne, og udskriv derefter med printeren. • Du må ikke ændre registreringsmærker eller design efter udskrivning. Skærepositionen skifter.

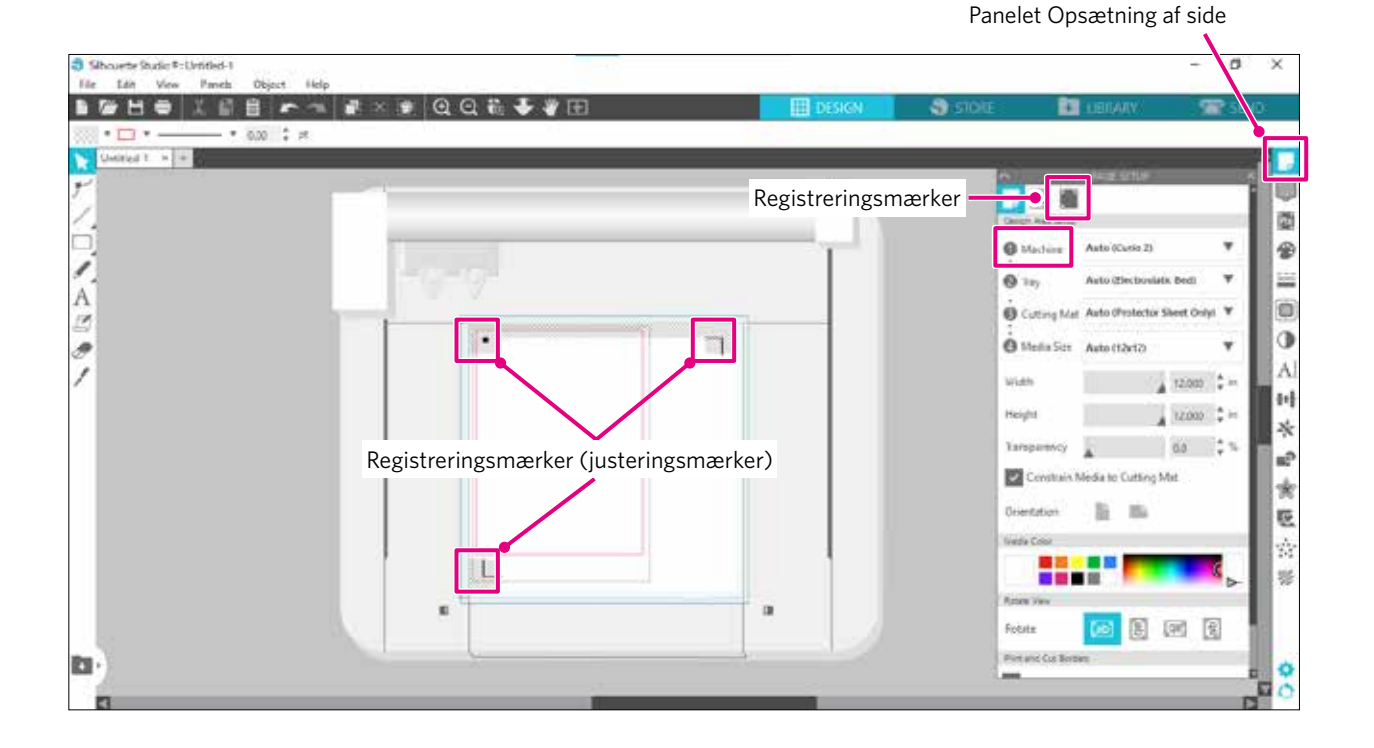

# Kapitel 3 Skæring ved hjælp af designdata

I dette kapitel beskrives det, hvordan man skærer ved hjælp af designdata fra mediesættet.

#### PRODUKTOVERSIGT

ora

- 3.1 Ilægning af et medie
- 3.2 Indstilling af værktøjet
- 3.3 Indstilling af skærebetingelser
- 3.4 Udførelse af snittet

# **3.1** Ilægning af et medie

Mediefikseringsmetoden varierer afhængigt af de anvendte medier og værktøjer.

- Supplement 🔗 🔹 Nogle medier kan i
  - Nogle medier kan ikke fastgøres afhængigt af materialet. Hvis det er tilfældet, skal du fastgøre mediet med den vedlagte tape.
  - Hvis der kommer luft ind mellem det elektrostatiske leje og mediet, når du ilægger mediet, skal du fjerne luften, inden du skærer, og fastgøre mediet forsvarligt.
  - Indstil det elektrostatiske leje på CURIO2. Skub først clipsen udad.

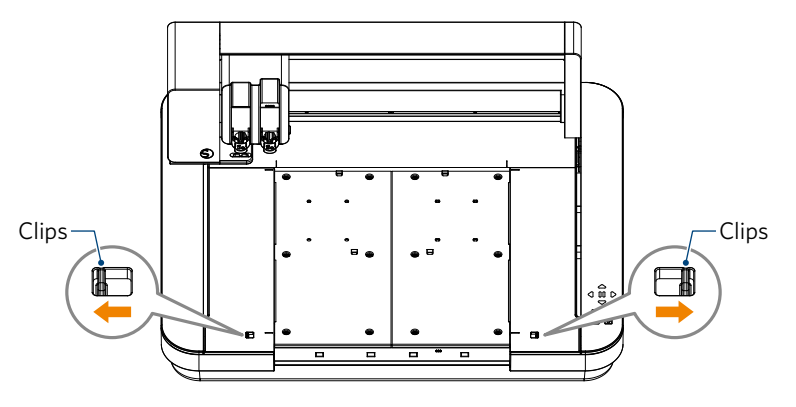

Skub det elektrostatiske leje helt ind, og lås det efter at have skubbet clipsen indad.

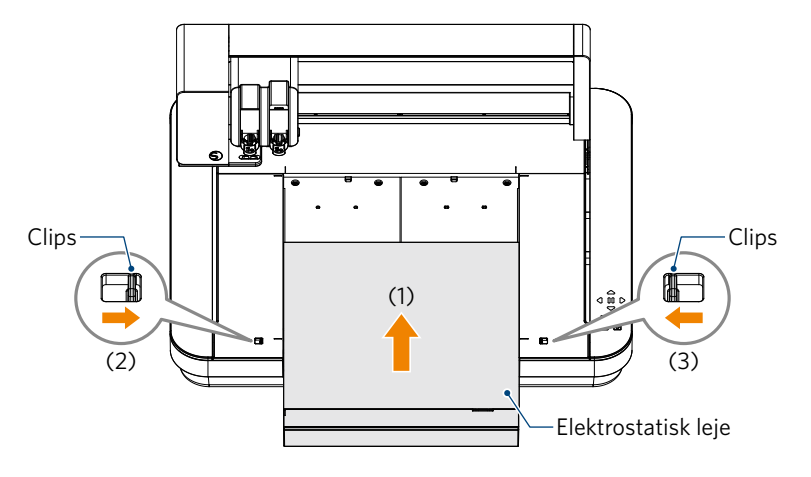

Spred beskyttelsesfolien til elektrostatisk leje ud på det elektrostatiske leje, og placer mediet.
 \* Ilæg mediet ved at rette det ind efter det øverste venstre hjørne (udgangspunkt).

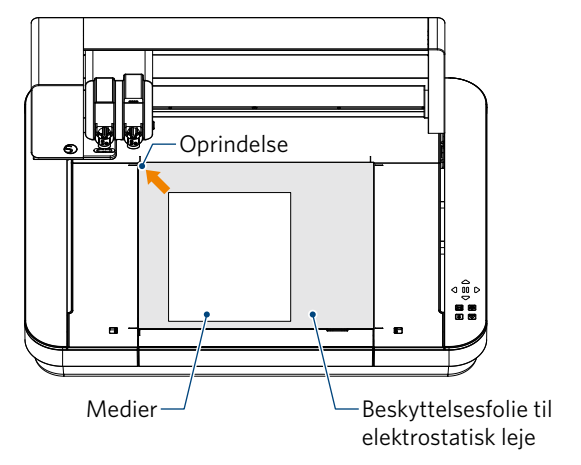

3. Fastgør mediet let, og tryk på knappen til elektrostatisk tiltrækning. Mediet fastgøres med elektrostatisk adsorption.

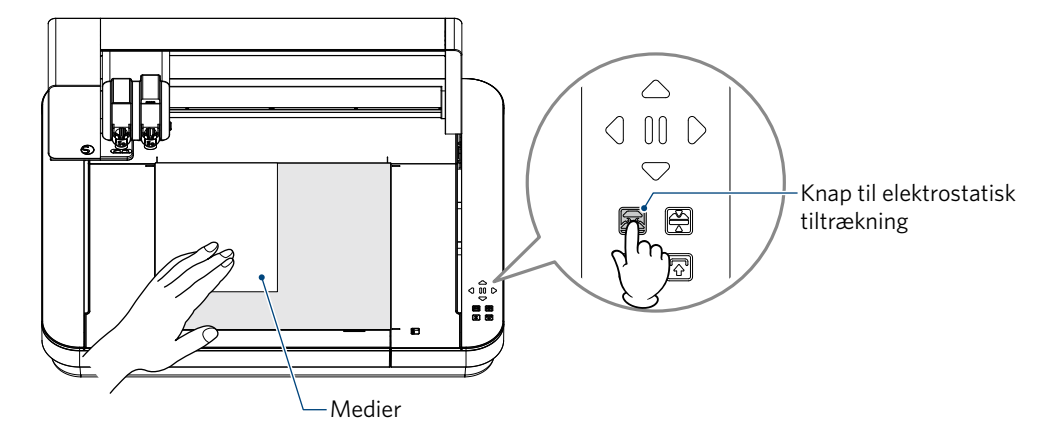

4. Sørg for, at den elektrostatiske tiltrækningsknap (hvid) lyser, og at den elektrostatiske adsorption fungerer, før du bruger den.

# **3.2** Indstilling af værktøjet

**FORSIGTIG** For at undgå personskader skal du behandle knivbladene med forsigtighed.

Silhouette CURIO2 gør det muligt at indstille to værktøjer på værktøjsslæden på samme tid.

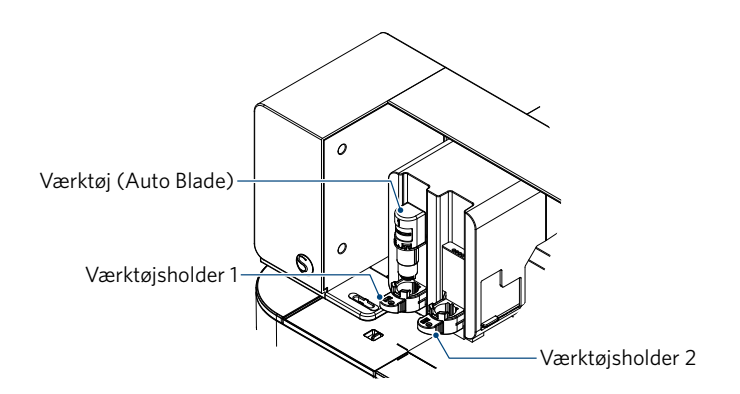

Supplement

Det medfølgende Auto Blade kan kun sættes i værktøjsholder 1 (venstre side).
Værktøjsholderen til isætning af andre knive og værktøjer er allerede fastlagt. Kontrollér det nummer, der er på værktøjet eller værktøjsadapteren, inden du anbringer det/den i værktøjsholderen.

1. Når du har trykket på "Shift"-knappen, skal du trykke på positionstasten [▽] for at flytte værktøjsslæden til den indstillede værktøjsposition (mod dig).

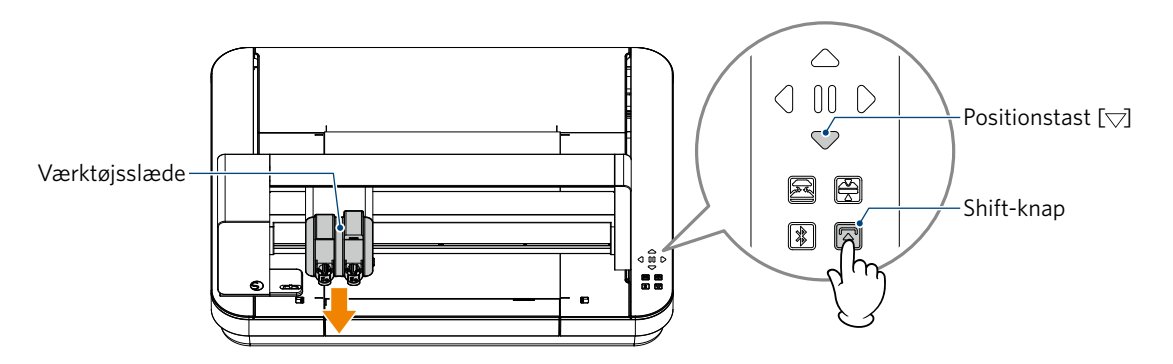

2. Træk langsomt låsehåndtaget på værktøjsholderen mod dig selv for at låse den op.

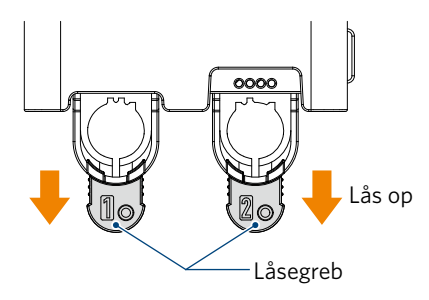

3. Juster værktøjets ribbe (Auto Blade) med hakket i værktøjsholderen, og indsæt det helt.

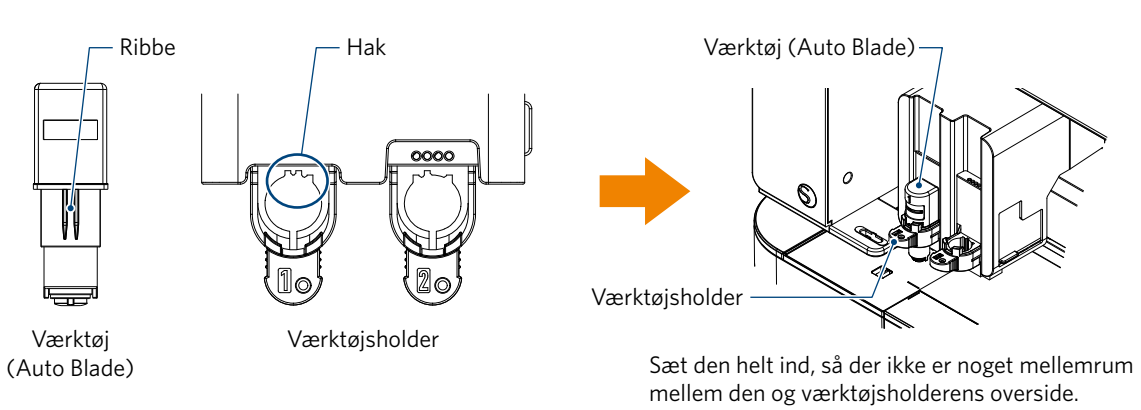

4. Lås ved at dreje låsehåndtaget tilbage.

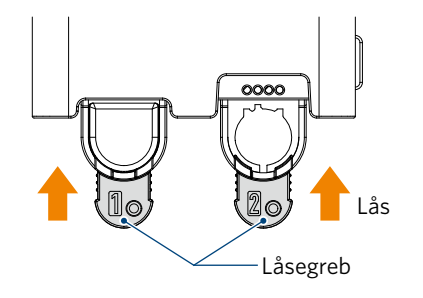

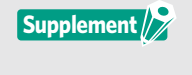

Sæt værktøjet helt i, og lås det derefter. Hvis det ikke er sat helt i, bliver mediet ikke skåret korrekt.

5. Når du indstiller værktøjet, genkender Silhouette CURIO2 værktøjet og viser det automatisk på fanen "SEND" i Silhouette Studio.

# Værktøj (valgfrit element)

Hvis du køber følgende værktøjer ud over det medfølgende Auto Blade, kan du behandle med forskellige medier.

| Værktøj       | Modelnummer        | Anvendelse                                                |  |
|---------------|--------------------|-----------------------------------------------------------|--|
| Craft Blade   | SILH-BLADE-KRAFT-2 | Skæring af tykke medier som f.eks. pap og syntetisk læder |  |
| Rotary Blade  | SILH-BLADE-ROTARY  | Skæring af stof og filt osv.                              |  |
| Punching Tool | SILH-PUNCH-TOOL    | Værktøj til at stanse små huller i vinyl                  |  |

\* Forskellige værktøjer er tilbehør.

\* Punching Tool kræver en prægemåtte til skæringen.

### Dedikerede CURIO2-værktøjer (ekstraudstyr)

Hvis du køber følgende dedikerede CURIO2-værktøjer, kan du udføre foliestempling og -prægning. Se yderligere oplysninger i til den separate "Tilbehørsvejledning".

#### Supplement /

Det medfølgende Auto Blade kan kun sættes i værktøjsholder 1 (venstre side).

 Værktøjsholderen til isætning af andre blade og værktøjer er allerede fastlagt.
 Kontrollér det nummer, der er på værktøjet eller værktøjsadapteren, inden du anbringer det/den i værktøjsholderen.

# 3.3 Indstilling af skærebetingelser

1. Klik på fanen "SEND" øverst til højre på skærmen i Silhouette Studio.

冠 SEND

- 2. "Skæreindstillingspanel" vises.
- 3. Vælg det medie, der skal bruges, fra rullelisten over skærebetingelser.

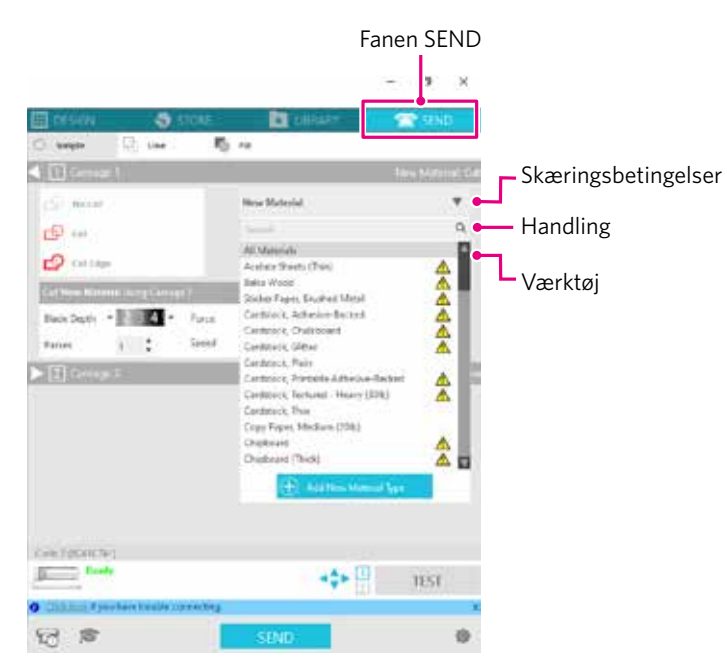

Når du har valgt et medie fra listen, anvendes de optimale skærebetingelser for det pågældende medie automatisk. Når du bruger andre materialer end Silhouette-medier, skal du klikke på "Tilføj ny materialetype" og indstille skærebetingelserne manuelt.

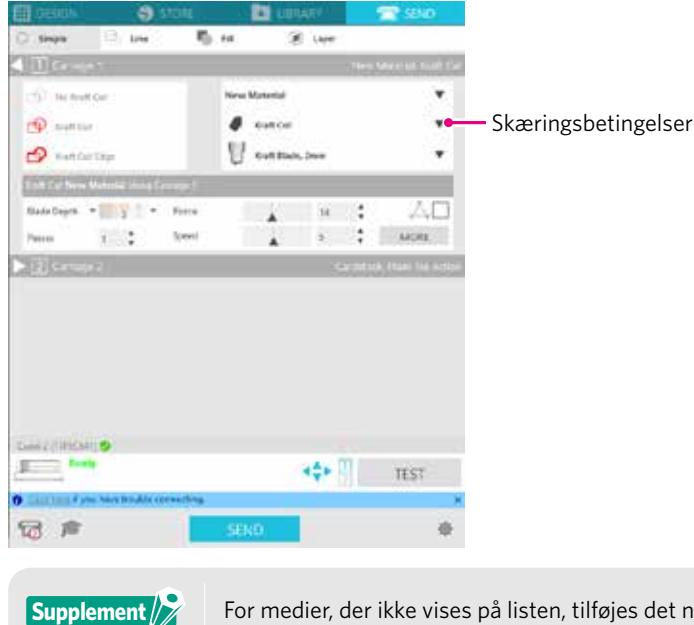

For medier, der ikke vises på listen, tilføjes det nye medie ved at klikke på knappen "+" nederst til højre.

- 4. Angiv en handling som f.eks. "Skær" eller "Skitsér" fra rullelisten Handling.
- 5. Angiv det værktøj, der skal bruges, på rullelisten Værktøj.
- 6. Hvis du ønsker at indstille skærebetingelserne manuelt, skal du indstille bladdybde, hastighed, kraft og gennemløb. Indstil først hastigheden til langsom og kraften til lav, og hvis det ikke er nok, skal du gradvist øge indstillingen.

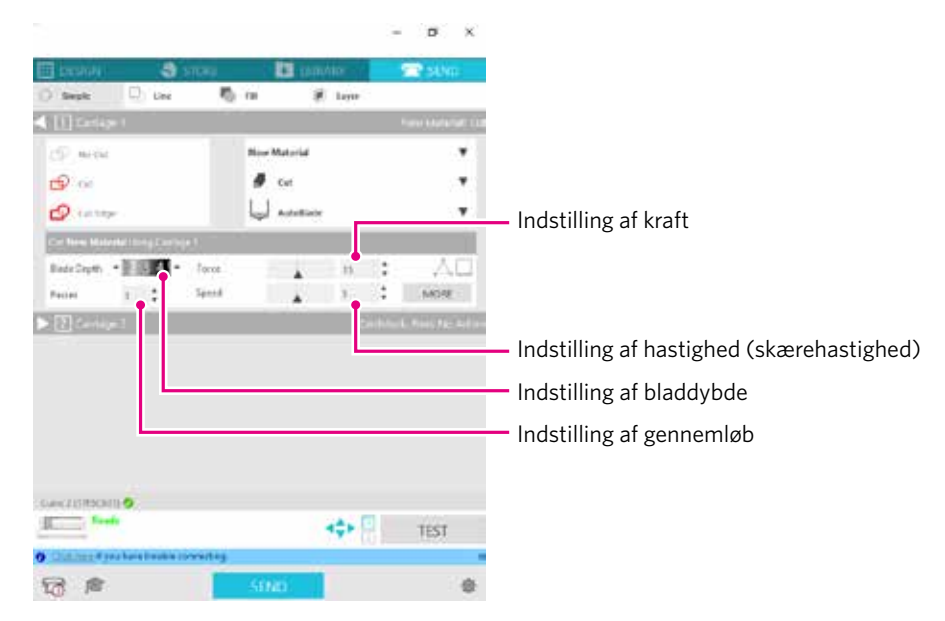

- Bladdybde: Fører automatisk bladet ud med den mængde, der er angivet på skæretidspunktet. (kun Auto Blade) Indstil, så bladet rager lidt mere ud end det medie, der skal skæres.
- Hastighed:Indstiller skærehastigheden.Reducer hastigheden, når du skærer fine eller komplekse design eller tykke medier.
- Kraft: Indstil i overensstemmelse med tykkelsen af det medie, der skal skæres.
- **Gennemløb:** Indstil antallet af gange, designet skal skæres. Øg antallet af gennemløb, når du skærer tykke eller hårde medier.

| Blado<br>Ska<br>blad                                  |  |  |  |
|-------------------------------------------------------|--|--|--|
| 1                                                     |  |  |  |
| 2 til 3                                               |  |  |  |
| 4 til 6 Tykt papir som f.eks. scrapbooking-materialer |  |  |  |
| 7 til 10                                              |  |  |  |
| Auto<br>• Konti<br>• Konti<br>Da di<br>at ko          |  |  |  |

7. Hvis du ønsker at indstille avancerede skærebetingelser manuelt, skal du indstille dem i "MERE".

#### Intelligent Path Technology

Hvis du markerer afkrydsningsfeltet for denne funktion, kan du skære ved hjælp af en dedikeret skæreprocedure, så du kan skære med høj kraft uden fejljustering af mediet.

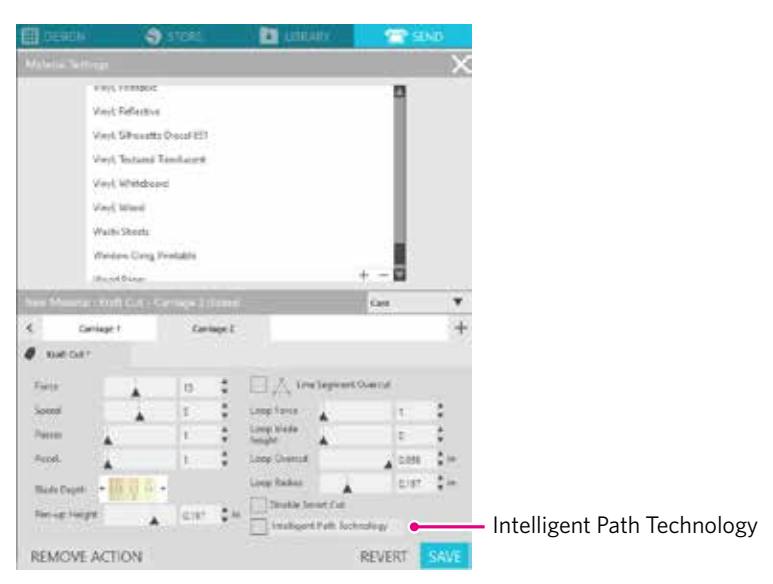

### Prøveskæring

1. Når du har indstillet skærebetingelserne, skal du klikke på knappen "TEST". Der skæres kvadratiske og trekantede testmønstre.

| $\wedge$  |
|-----------|
| $\square$ |

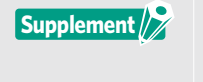

Tryk på knappen "TEST" for at starte prøveskæring ved værktøjspositionen. Hvis du ønsker at ændre positionen for prøveskæringen, skal du trykke på og holde tasten "Position" nede for at ændre slædens position.

2. Når prøveskæringen er færdig, skal du trække den ydre firkant af og kontrollere, at skæringen er ren og uden ikke-udskårne dele.

Træk derefter den inderste trekant af.

Det er bedst at efterlade et tyndt mærke af skæret på skæremåtten eller slippapiret.

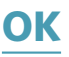

Der er svage spor af bladet på skæremåtten.

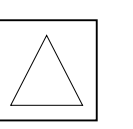

Ikke god

Der er ingen spor af bladet på skæremåtten.

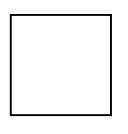

# lkke god

Mærkerne fra bladet er spredt.

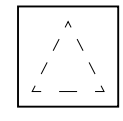

3. Rediger skærebetingelserne, hvis der er en del, der ikke er udskåret, eller hvis slippapiret er skåret igennem. Når du har ændret skærebetingelserne, skal du udføre en prøveskæring igen for at kontrollere dem. Gentag indstillingen af betingelser og prøveskæringen, indtil du finder de optimale skærebetingelser for det medie, du vil bruge.

# **3.4** Udførelse af snittet

1. Klik på fanen "SEND" øverst til højre på skærmen i Silhouette Studio.

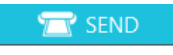

2. Panelet "SEND" vises.

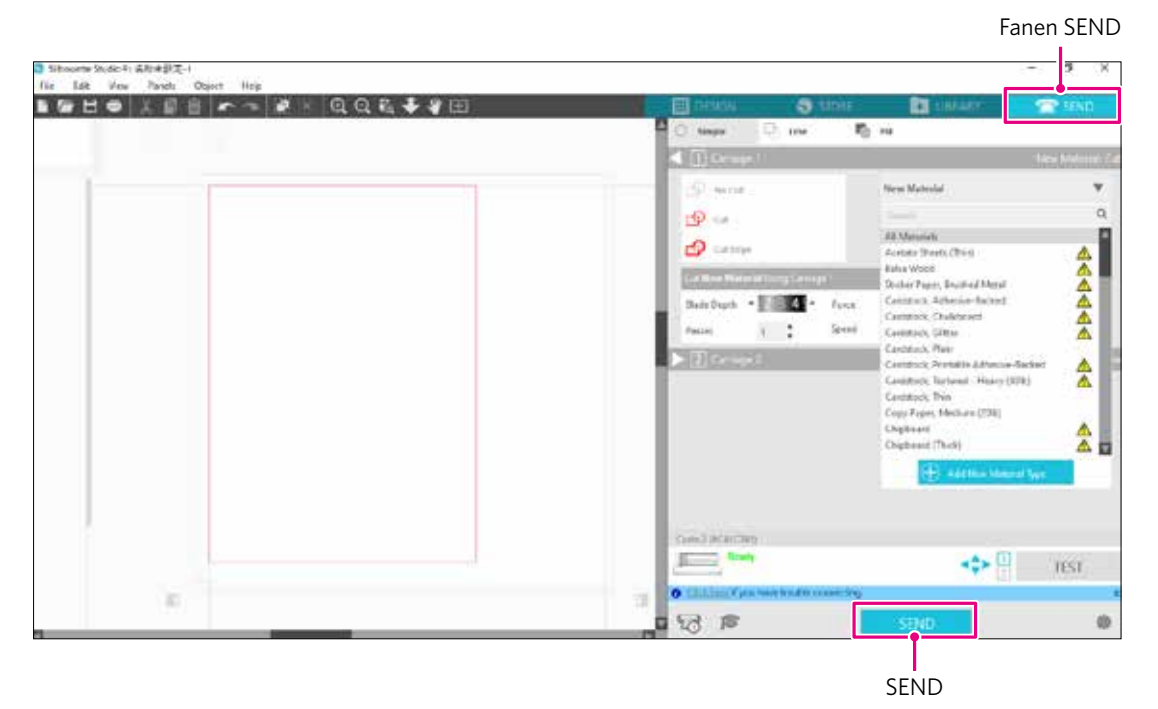

- 3. Klik på knappen "SEND".
- 4. Når skærearbejdet er færdigt, skal du trykke på knappen til elektrostatisk tiltrækning på Silhouette CURIO2 og fjerne mediet.

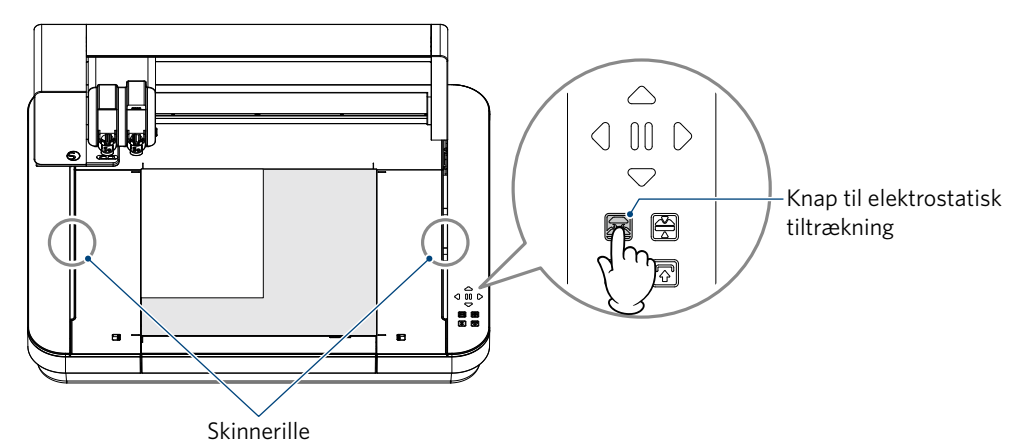

 Supplement 
 Y-stangen bevæger sig frem og tilbage under skæring/plotting. Sørg for ikke at placere genstande rundt om Silhouette CURIO2. Skæring eller plotting kan være forkert justeret.
 Pas på ikke at tabe skærespåner ned i skinnerillen, når du fjerner medierne.

# Kapitel 4 Vedligeholdelse

I dette kapitel beskrives vedligeholdelsen af Silhouette CURIO2.

### PRODUKTOVERSIGT

4.1 Daglig vedligeholdelse

4.2 Rengøring af Auto Blade

# 4.1 Daglig vedligeholdelse

#### Daglig vedligeholdelse og opbevaring

Vær opmærksom på følgende i den daglige vedligeholdelse.

- Tør regelmæssigt maskinen og det elektrostatiske leje let af med en tør, blød klud. Brug ikke fortynder, benzin, alkohol osv., da de kan beskadige overfladen.
- (2) Pas på ikke at beskadige overfladen på det elektrostatiske leje.
- (3) Beskyttelsesfolien til det elektrostatiske leje er en forbrugsvare. Udskift den regelmæssigt.

Vær opmærksom på følgende under opbevaring, når maskinen ikke er i brug.

- (1) Fjern værktøjet fra værktøjsholderen, når den skal opbevares.
- (2) Tildæk maskinen med et klæde eller et overtræk for at undgå støv.
- (3) Må ikke opbevares i direkte sollys eller på steder med høj temperatur og fugtighed.
- (4) Når beskyttelsesfolien til det elektrostatiske leje ikke bruges, skal den opbevares i den pose, som den lå i, da du købte den.
- (5) Opbevar beskyttelsesfolien til det elektrostatiske leje uden at folde den.

# **4.2** Rengøring af Auto Blade

Hvis papirstøv eller mediespåner sætter sig fast på spidsen af kniven, vil knivbladets rotation blive bremset, hvilket resulterer i dårlig skærekvalitet.

Rengør Auto Blade regelmæssigt for at fjerne papirstøv og mediespåner.

FORSIGTIG
Pas på ikke at skære hænderne under håndtering af knivbladet.
Rengør bladspidsen med luft eller et blødt materiale. Hvis et hårdt materiale rammer bladspidsen, kan det medføre, at bladet flækker eller går i stykker.

1. Det er farligt, hvis skærebladet stikker ud; juster derfor den røde indikator på Auto Blade til "O"-positionen, så bladet ikke stikker ud.

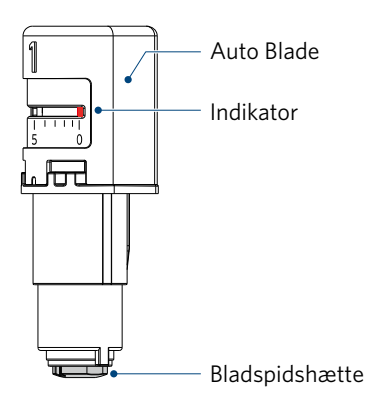

2. Juster den forsænkede del af Auto Blade-spidsdækslet med den udragende del af den håndholdte bladjusteringsenhed, og sæt den på plads.

Drej den håndholdte bladjusteringsenhed mod uret for at løsne og fjerne bladspidsdækslet.

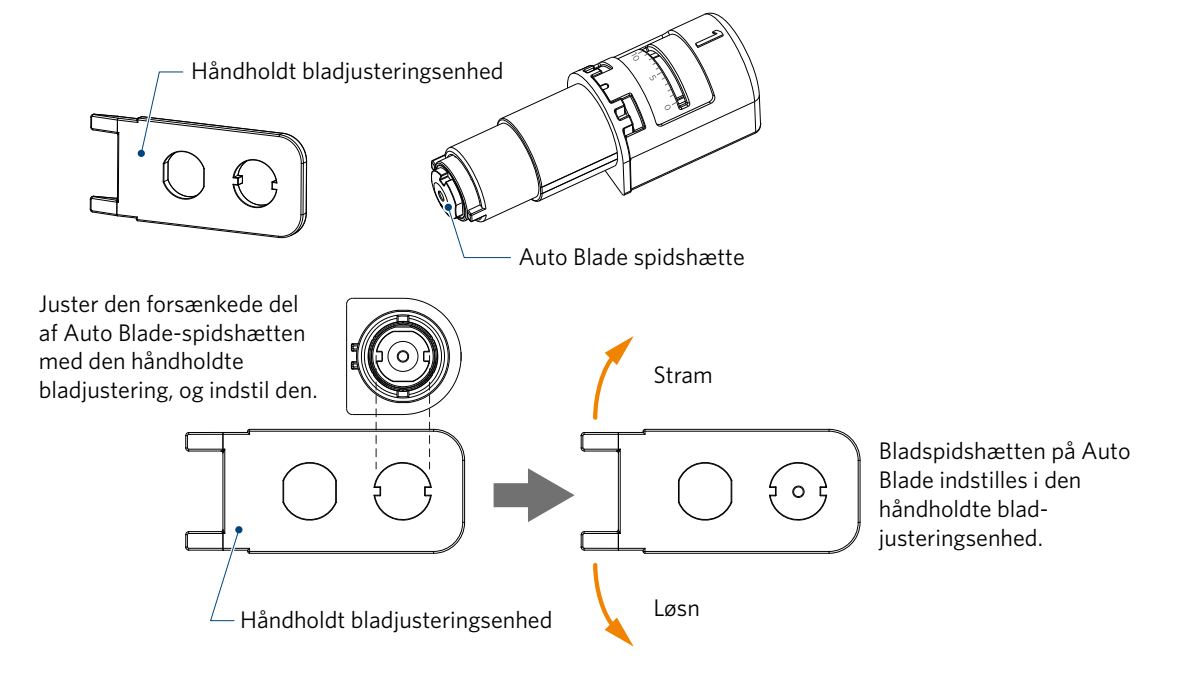

3. Rengør bladspidsen og bladspidsens hætte.

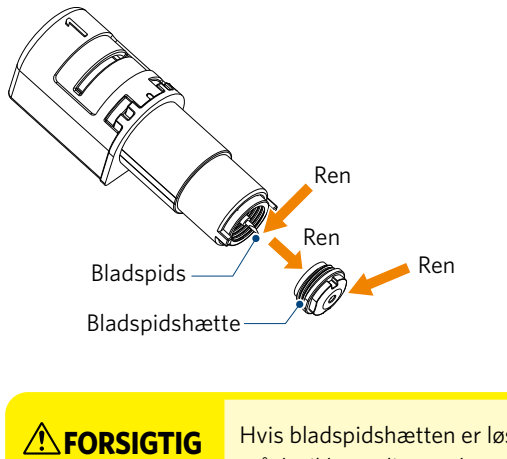

Hvis bladspidshætten er løs, kan skærekvaliteten forringes, eller bladet kan ikke stikke ud, og det er måske ikke muligt at skære. Sørg for, at bladspidshætten er strammet godt til før brug.

# Kapitel 5 Fejlfinding

l dette kapitel beskrives, hvad <mark>du skal gøre</mark>, hvis der opstår problemer me<mark>d Silho</mark>uette CURIO2.

### PRODUKTOVERSIGT

- 5.1 Skæring udføres ikke korrekt
- 5.2 Firmwareopdatering

# 5.1 Skæring udføres ikke korrekt

Hvis medier som f.eks. papir eller film skaller af under skæring, eller hvis skæringen ikke går godt, skal du kontrollere følgende årsager og løsninger.

#### Der kan ikke skæres i den korrekte dybde

#### Er medietykkelsen registreret korrekt?

• Afhængigt af medietypen (guldpapir og sølvpapir osv.) registreres tykkelsen muligvis ikke korrekt.

I så fald skal du sætte afdækningstapen på en position, der ikke påvirker plotting af medierne.

Flyt værktøjsslæden manuelt, og aflæs tykkelsen ved positionen for afdækningstapen ved hjælp af knappen "Registrering af medietykkelse".

\* Sensoren er monteret på undersiden af værktøjsholder 2.

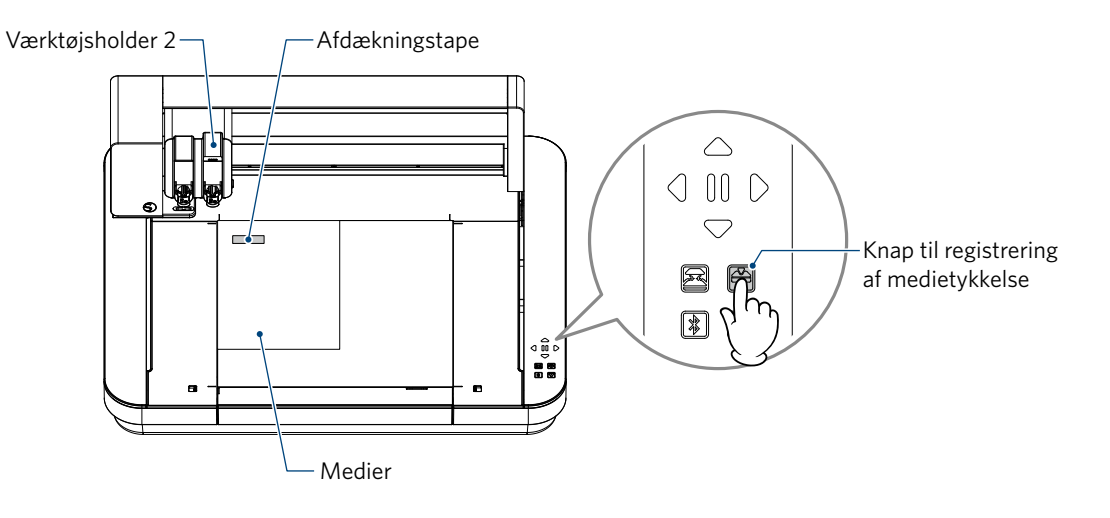

#### Skærer for meget

#### Stikker bladet for meget ud, eller er skæretrykket for højt?

• Indstil bladdybden og -kraften til en mindre værdi i Silhouette Studio, og udfør derefter en prøveskæring.

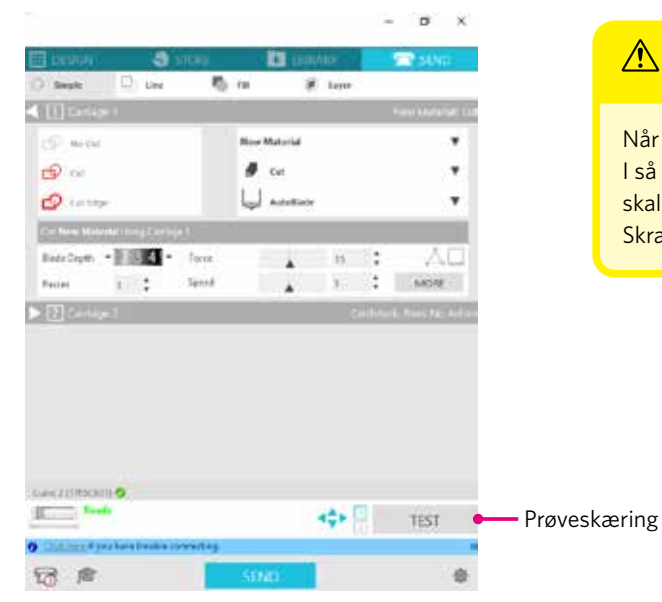

# 

Når du bruger et skraldeblad, skal du manuelt ændre bladdybden. I så fald må du ikke dreje bladjusteringskappen til venstre for skalanummeret 0 eller til højre for 10. Skraldebladet kan være beskadiget.

#### Maskinen kunne tidligere skære, men nu kan den ikke

#### Er bladspidshætten på Auto Blade løs?

• Hvis bladspidshætten på Auto Blade er løs, skal du bruge den håndholdte bladjusteringsenhed til at stramme den igen.

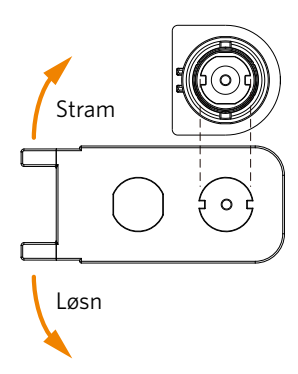

### **FORSIGTIG**

For at undgå personskader skal du behandle knivbladene med forsigtighed.

#### Er skærebladet slidt, eller er skærespidsen knækket?

Når skærebladet bliver slidt, kan et medie, som hidtil har kunnet skæres, pludselig ikke længere skæres.
 Som en retningslinje er levetiden ca. 4 km for vinylkloridmedier (skærefilm) og ca. 2 km for papirmedier som f.eks.
 tegnepapir, postkort og Kent-papir.

#### Mediet kan ikke skæres, og der efterlades kun mærker af bladet

#### Er værktøjet indstillet korrekt?

Supplement //

• Sørg for, at værktøjet sidder fast helt inde i værktøjsholderen.

Det medfølgende Auto Blade kan kun sættes i værktøjsholder 1 (venstre side).
Værktøjsholder, som kan holde andre blade og værktøjer, er også fastlagt. Kontrollér det nummer, der er på værktøjet eller værktøjsadapteren, inden du anbringer det/den i værktøjsholderen.

Træk langsomt låsehåndtaget på værktøjsholderen mod dig selv for at låse den op.

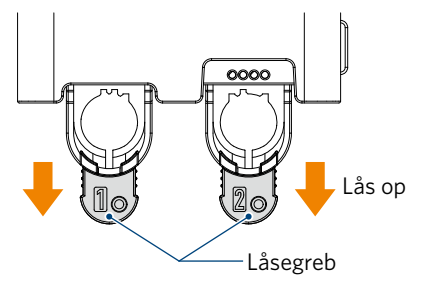

Juster værktøjets ribbe (Auto Blade) med hakket i værktøjsholderen, og indsæt det helt.

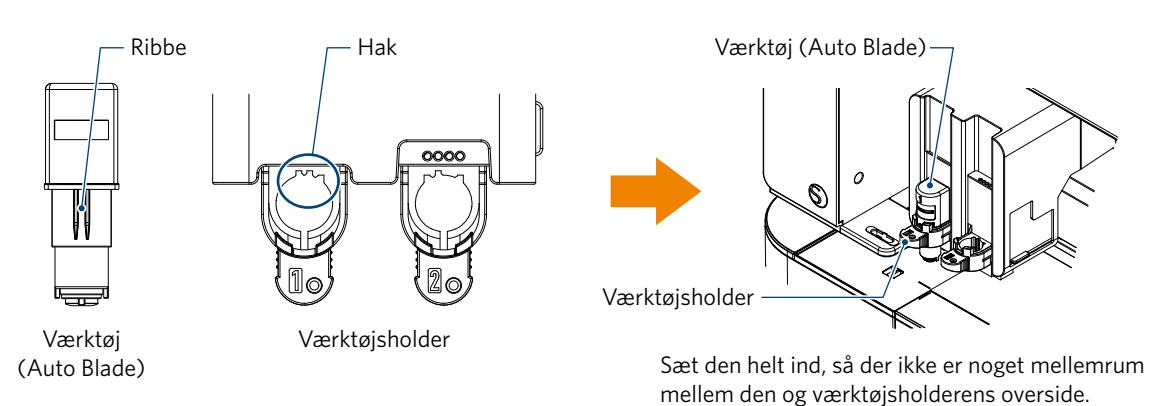

Lås låsehåndtaget igen.

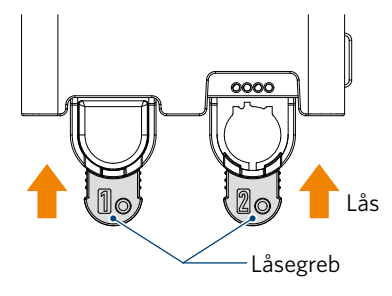

#### Er bladspidshætten på Auto Blade løs?

• Hvis bladspidshætten på Auto Blade er løs, skal du bruge den håndholdte bladjusteringsenhed til at stramme den igen.

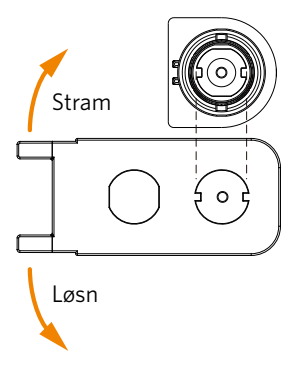

### 

For at undgå personskader skal du behandle knivbladene med forsigtighed.

#### Er skærebladet slidt, eller er skærespidsen knækket?

- Udskift med en ny Auto Blade.
- Når skærebladet bliver slidt, kan et medie, som hidtil har kunnet skæres, pludselig ikke længere skæres. Som en retningslinje er levetiden ca. 4 km for vinylkloridmedier (skærefilm) og ca. 2 km for papirmedier som f.eks. tegnepapir, postkort og Kent-papir.

#### Er bladdybden for lille, eller er kraften indstillet for lavt?

• Øg gradvist bladdybden og kraften i Silhouette Studio, og udfør en prøveskæring.

#### Start og slut på skæringshandlingen er ikke justeret korrekt

#### Er indersiden af Auto Blade snavset?

• Fjern bladspidshætten på Auto Blade, og rengør den.

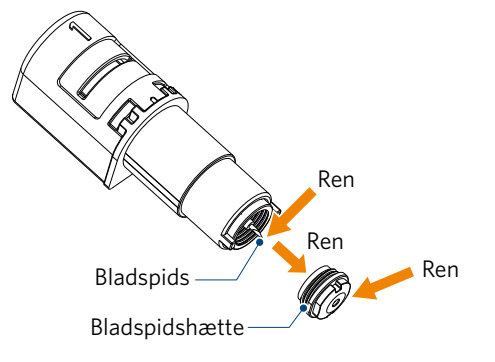

# **A FORSIGTIG**

Pas på ikke at skære hænderne under rengøring af Auto Blade indvendigt.

Se "4.2 Rengøring af Auto Blade" ovenfor for at få yderligere oplysninger.

#### Er det ilagte medie flydende eller bøjet?

• Ilæg mediet igen, så midten af mediet ikke flyder eller er skævvredet.

#### Vælger du ikke en pen, når du bruger en kniv, eller en kniv, når du bruger en pen?

Vælg det rigtige værktøj i Silhouette Studio.

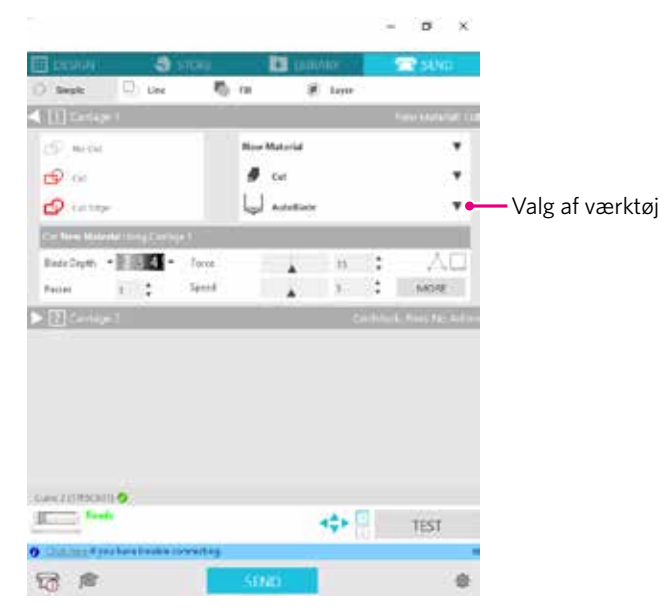

#### Rager skærebladet for meget ud, eller er kraften for høj?

• I Silhouette Studio skal du indstille bladdybden og kraften til en mindre værdi og udføre en prøveskæring.

#### Er kraften indstillet for lavt?

• Hvis kraften er indstillet til 3 eller mindre i Silhouette Studio, skal du indstille den til 4 eller mere.

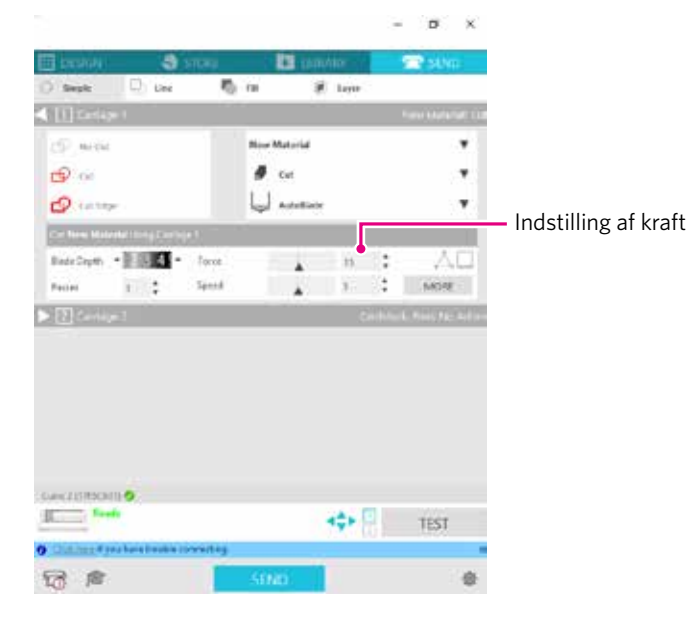

#### Filmen skaller af under skæring

#### Rager skærebladet for meget ud, eller er kraften for høj? Er hastigheden (skærehastigheden) for høj?

• Indstil bladdybde, kraft og hastighed til mindre værdier i Silhouette Studio, og udfør en prøveskæring.

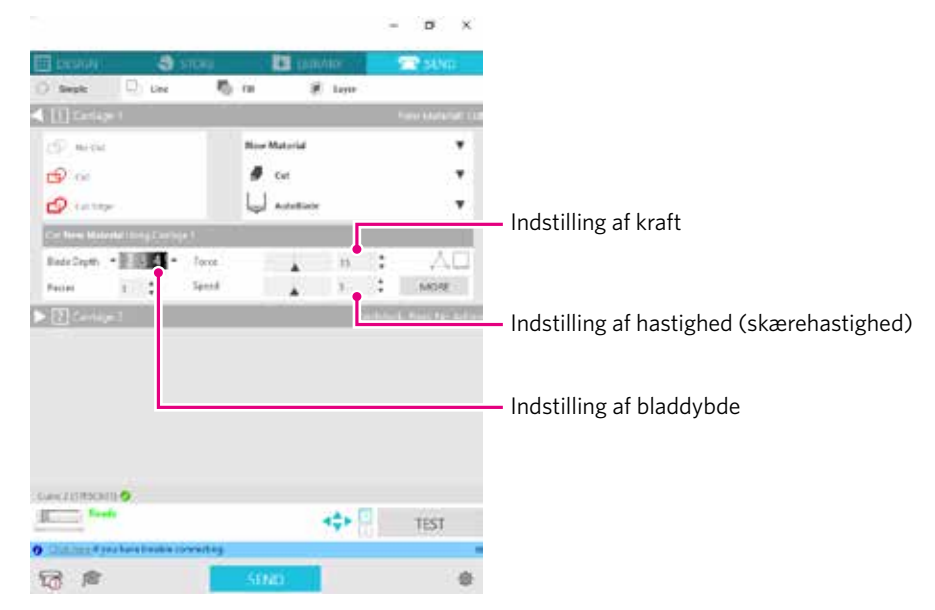

#### Er bredden på de tegn eller figurer, der skal skæres, for tynd eller for lille?

• Brug en fed skrifttype, eller gør figuren større.

Den omtrentlige størrelse af de tegn, der kan skæres med Silhouette CURIO2, er ca. 10 mm i kvadrat for alfanumeriske tegn og ca. 15 mm i kvadrat for MS Gothic dobbeltbyte-tegn ved brug af en skærefilm med spænding på materialet, f.eks. vinylklorid.

Den omtrentlige størrelse af den form, der kan skæres, er ca. 5 mm i diameter.

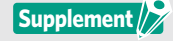

Afhængigt af det medie, der skal skæres, vil det muligvis ikke blive skåret ordentligt, selv om det er større end denne størrelse. Vær opmærksom på dette.

60

# **5.2** Firmwareopdatering

"Firmware" er et program til at betjene CURIO2.

Firmwareopdatering kræver Silhouette Studio.

Hvis du ser en meddelelse om tilgængelig firmwareopdatering i panelet "SEND" i Silhouette Studio, skal du følge nedenstående trin for at opdatere.

| <ul> <li>Du må ikke afbryde forbindelsen mellem Silhouette CURIO2 og computeren, mens du opdaterer firmwaren.</li> <li>Hvis du slukker for strømmen under opdateringen, så firmwaren ikke opdateres, mens du skriver til flash</li> <li>ROM'en, starter Silhouette CURIO2 muligvis ikke.</li> </ul> |
|----------------------------------------------------------------------------------------------------|
| <ul> <li>Det kan tage noget tid at opdatere firmwaren via Bluetooth.</li> </ul>                                                                                                    |

- 1. Tilslut Silhouette CURIO2 til computeren med et Bluetooth- eller USB-kabel.
- 2. Start Silhouette Studio, og åbn fanen "SEND".

Hvis der er nyere version af firmwaren til opdatering, vises følgende meddelelse.

| Curio 2 (9A33FEB4) 🤣                     |      |   |
|------------------------------------------|------|---|
| Firmware Update Available                | TEST |   |
| O Click here if you have trouble connect | ×    |   |
| <b>A</b>                                 | SEND | * |

3. Klik på "Opdater nu" for at starte opdateringen af firmwaren.

| Curio 2 (                                              | 9A33FEB4)          | <b>Ø</b>             |      |  |   |  |
|--------------------------------------------------------|--------------------|----------------------|------|--|---|--|
| Firmware Update Available     1       Update Now     2 |                    |                      |      |  |   |  |
| Olick                                                  | <u>here</u> if you | ave trouble connecti | ing. |  | × |  |
| 4                                                      | r                  |                      | SEND |  | * |  |
|                                                        |                    |                      |      |  |   |  |

Opdater nu

| Du må ikke slukke eller afbryde Silhouette CURIO2, før firmwareopdateringen er afsluttet, og status<br>viser "Klar" eller "Ilæg medie". |  |  |
|----------------------------------------------------------------------------------------------------|--|--|
| Curio 2 (9A33FEB4) ♥<br>Updating Firmware                                                                                               |  |  |
| Do not switch off Curio 2     2     1EST       Click here if you have trouble connecting.     X                                         |  |  |
| SEND *                                                                                                    |  |  |

- 4. Når firmwareopdateringen er afsluttet, genstarter Silhouette CURIO2 automatisk.
- 5. Når status for Silhouette CURIO2 ændres i Silhouette Studio til "Klar" eller "Ilæg medie", er du færdig.

| Curio 2 (17F5C641) 🔗                  |                | TEST        |
|---------------------------------------|----------------|-------------|
| O <u>Click here</u> if you have troub | le connecting. | 2 1251<br>X |
|                                       | SEND           | *           |

# Hvis du har problemer

Besøg vores websted for at få oplysninger om, hvordan du betjener denne maskine, og hvad du skal gøre, hvis du har et problem.

https://www.silhouetteamerica.com/

Specifikationer kan ændres uden varsel.

Brugervejledning til Silhouette CURIO2 CURIO2-UM-151-dan 3. juli 2023 1. udgave-01

Silhouette Japan Corporation

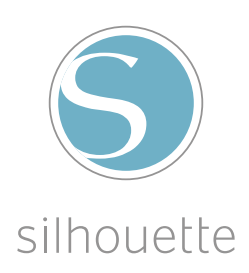